## ภาคผนวก ก คู่มือการติดตั้งระบบ

การติดตั้งโปรแกรมจะติดตั้งที่เครื่องคอมพิวเตอร์ให้บริการ (Server)ประกอบไปด้วย 3 ส่วน ได้แก่

- 1. การติดตั้งโปรแกรมสำหรับจัดการฐานข้อมูล
- 2. การติดตั้งโปรแกรม PHP
- 3. การติดตั้งโปรแกรมสำหรับให้บริการเว็บไซต์
- 4. การติดตั้งเครื่องมือการสร้างกระบวนวิชาผ่านเครือข่ายอินเทอร์เน็ต

# ก.1 การติดตั้งโปรแกรมสำหรับจัดการฐานข้อมูล

การติดตั้งโปรแกรม MySQL โปรแกรมที่ใช้คือ MySQL Servers and Clients 3.23.55

- ใส่แผ่นซีดีรอมลงในซีดีรอมไดรฟ์
- 2) เปิด My Computer เถือกไครฟ์ซีดีรอม
- 3) เลือกตัวติดตั้งโปรแกรมจากโฟลเดอร์ MySQL-31.23.55-win
- 4) เลือก Setup.exe เพื่อเริ่มการติดตั้ง จะได้หน้าต่างดังรูป ก.1

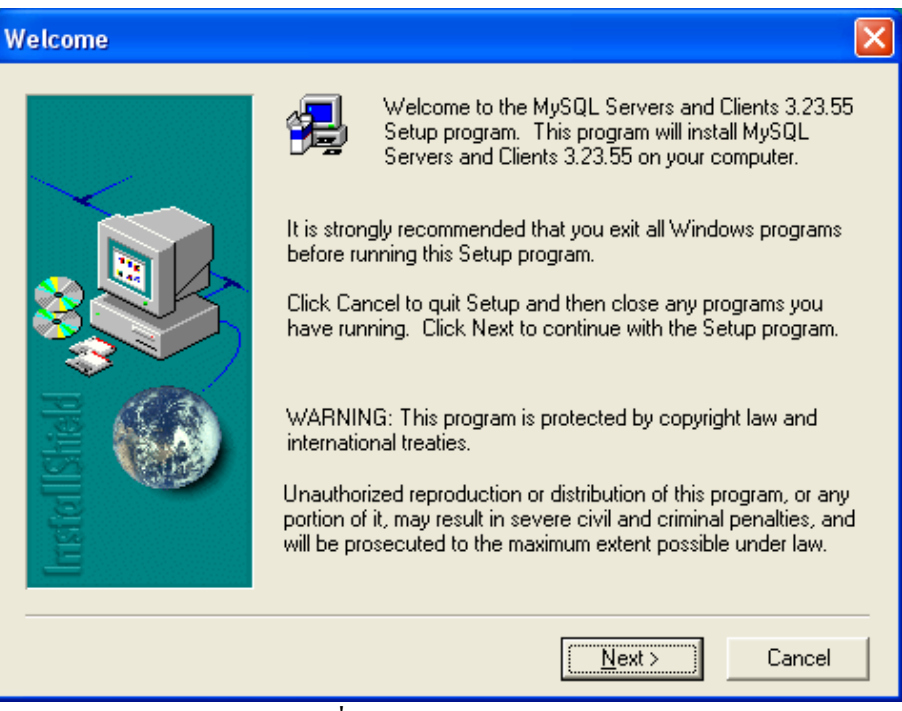

#### รูปที่ ก. 1 แนะนำโปรแกรม

5) กดปุ่ม Next จะได้หน้าจอแสดงรายละเอียด MY.CNF ซึ่งเป็นไฟล์ในการกำหนดก่า

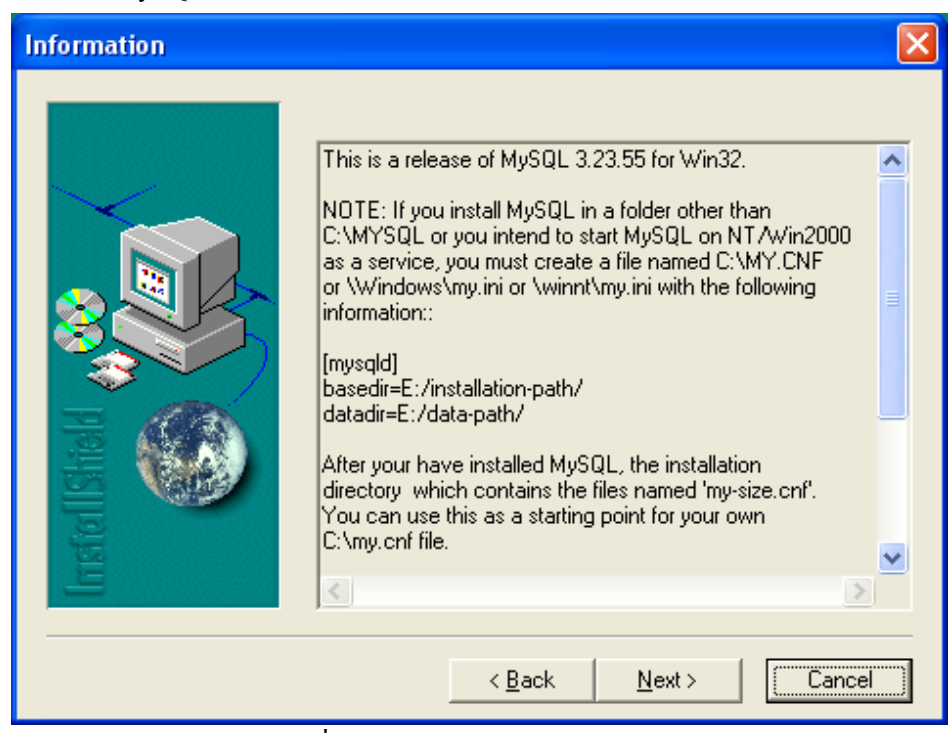

รูปที่ ก. 2 แสดงรายละเอียด MY.CNF ไฟล์

6) จะปรากฏหน้าจอให้เลือก Directory ในการติดตั้งโปรแกรม MySQL

| <b>Choose Destination Lo</b> | cation 🛛 🔀                                                                                                    |
|------------------------------|----------------------------------------------------------------------------------------------------|
| Instal Ishield               | Setup will install MySQL Servers and Clients 3.23.55 in the<br>following folder.<br>To install to this folder, click Next.<br>To install to a different folder, click Browse and select another<br>folder.<br>You can choose not to install MySQL Servers and Clients 3.23.55<br>by clicking Cancel to exit Setup. |
|                              | Destination Folder C:\mysql Browse                                                                                                    |
|                              | < <u>B</u> ack <u>N</u> ext > Cancel                                                                                                    |

รูปที่ ก. 3 เลือก Directory สำหรับ MySQL

ของ MySQL Server

## กดปุ่ม Next จะได้หน้าจอ

| Setup Type                                            |                   |                                                                                        | × |
|-------------------------------------------------------|-------------------|----------------------------------------------------------------------------------------|---|
| Instal Ished<br>A A A A A A A A A A A A A A A A A A A | Click the type o  | f Setup you prefer, then click Next.                                                   |   |
|                                                       | Typical           | Program will be installed with the most common<br>options. Recommended for most users. |   |
|                                                       | C <u>C</u> ompact | Program will be installed with minimum required options.                               |   |
|                                                       | ⊂ C <u>u</u> stom | You may choose the options you want to install.<br>Recommended for advanced users.     |   |
|                                                       |                   | < <u>B</u> ack <u>N</u> ext > Cancel                                                   |   |

รูปที่ ก. 4 แสดงชนิดการติดตั้ง

8) เลือก Typical แล้วกคปุ่ม Next โปรแกรมจะคำเนินการติคตั้ง เมื่อแล้วเสร็จจะเกิด หน้าจอ

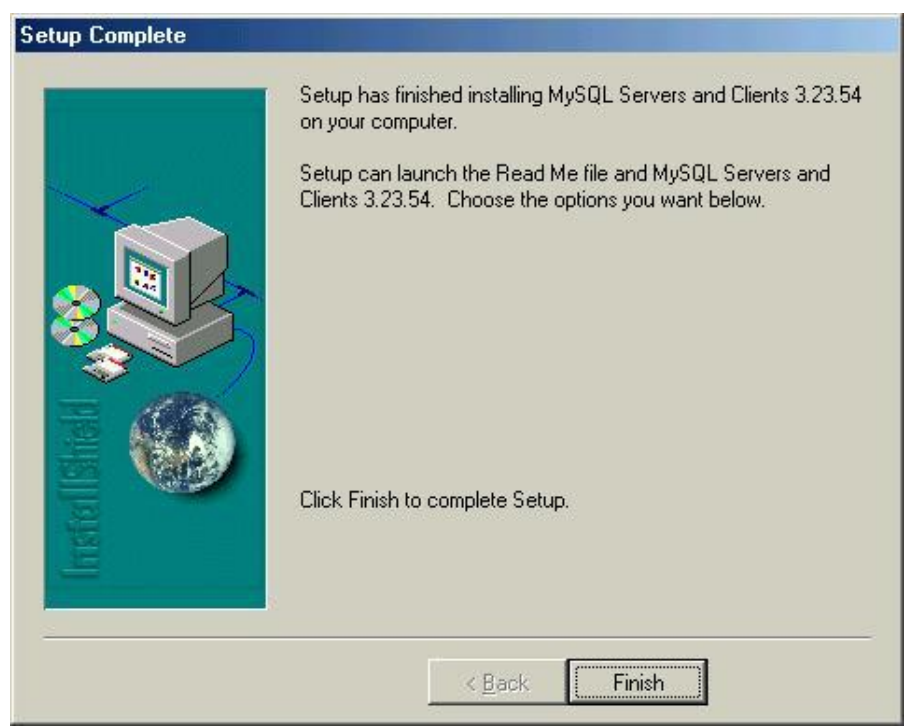

รูปที่ ก.5 รูปแจ้งการติดตั้งเสร็จสิ้น

9) กดปุ่ม Finish แล้วทำการ Restart เครื่องคอมพิวเตอร์ จากนั้นให้เรียกใช้โปรแกรมที่อยู่ ในโฟลเดอร์ c:\mysql\bin ดับเบิ้ลกลิก icon ที่ชื่อ winmysqladmin.exe ดังรูป

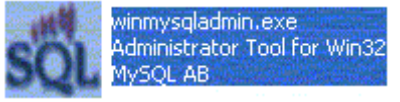

รูปที่ ก.6 แสดง icon สำหรับเริ่มใช้โปรแกรม MySQL

 จะได้หน้าจอสำหรับให้ผู้ใช้ใส่ username และ password แล้วตอบ OK จะสังเกตเห็น icon รูป 😻 ที่มุมล่างด้านขวาของแถบแสดงสถานะ (Status Bar)

## ก.2 การติดตั้งโปรแกรม PHP

เนื่องจากคอมพิวเตอร์ให้บริการทั่วไปจะเข้าใจภาษา Hypertext ทั่วไปการติดตั้งโปรแกรม PHP ใน เครื่องคอมพิวเตอร์ให้บริการก็เพื่อให้เครื่องคอมพิวเตอร์สามารถเข้าใจภาษาที่เขียนได้

- ใส่แผ่นซีดีรอมลงในซีดีรอมไดรฟ์
- 2) เปิด My Computer เถือกไครฟ์ซีดีรอม
- ทำการขยายโฟลเดอร์ PHP จากแผ่นซีดีรอมไปไว้ยังเครื่องคอมพิวเตอร์ให้บริการโดย สร้างโฟลเดอร์ชื่อว่า PHP

# ก.3 การติดตั้งโปรแกรมสำหรับให้บริการเว็บไซต์

การติดตั้งโปรแกรมให้บริการเว็บไซต์กือโปรแกรม IIS (Internet Information Services)

 ใส่แผ่นซีดีรอม Windows 2000 Server ลงในซีดีรอม ใครฟ์จะเกิดหน้าต่าง Auto Run ตามภาพ

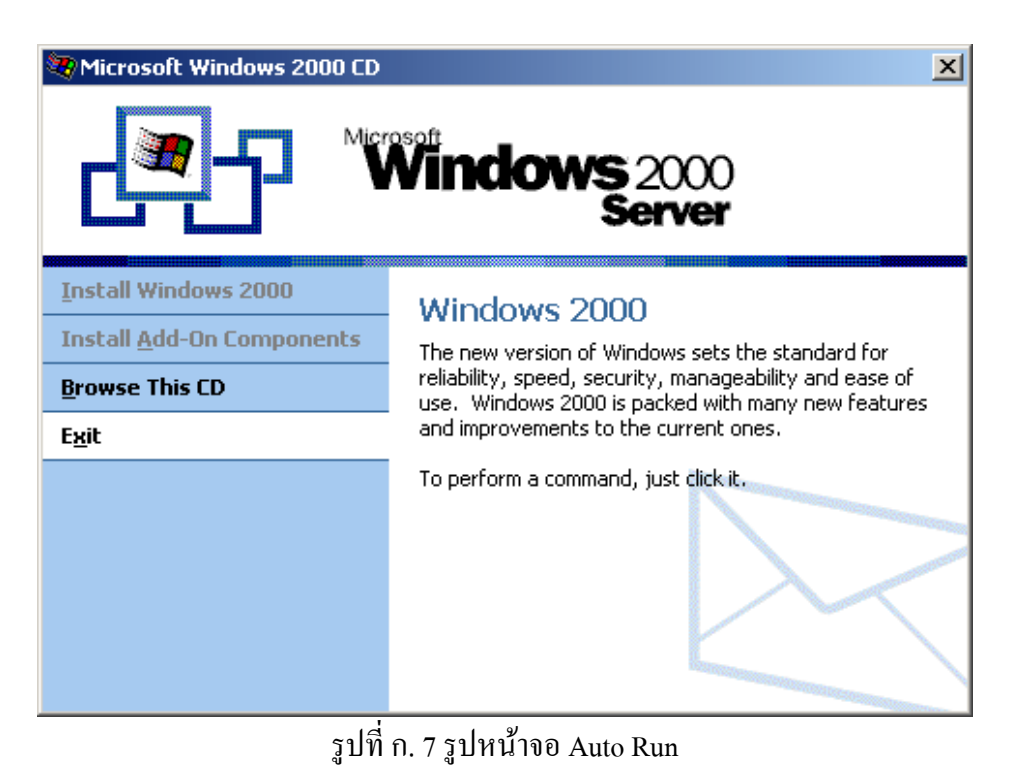

#### 2) เลือก Windows Components จะใค้หน้าต่าง

| Windows Components Wizard                                                                                                    |                                           |
|----------------------------------------------------------------------------------------------------|-------------------------------------------|
| Windows Components<br>You can add or remove components of Windows XP.                                                                                                 | Ŕ                                         |
| To add or remove a component, click the checkbox. A shaded t<br>part of the component will be installed. To see what's included in<br>Details.<br><u>C</u> omponents: | box means that only<br>a component, click |
| 🗹 (a) Internet Explorer                                                                                                    | 0.0 MB 🔼                                  |
| ✓ ¥ Internet Information Services (IIS)                                                                                                    | 15.9 MB                                   |
| Management and Monitoring Tools                                                                                                    | 2.2 МВ 📃                                  |
| 🗌 🚅 Message Queuing                                                                                                    | 0.0 MB                                    |
| MSN Explorer                                                                                                    | 13.5 MB 🞽                                 |
| Description: Includes Web and FTP support, along with support<br>transactions, Active Server Pages, and database c                                                    | for FrontPage,<br>onnections.             |
| Total disk space required: 0.0 MB                                                                                                    | Details                                   |
| Space available on disk: 14824.5 MB                                                                                                    |                                           |
| < <u>B</u> ack                                                                                                    | Next > Cancel                             |

รูปที่ ก. 8 แสดงหน้าจอสำหรับเลือกติดตั้ง Internet Information Services (IIS)

98

 เลือก Internet Information Services (IIS) แล้วกดปุ่ม Next จะทำการติดตั้ง โปรแกรม ลงเครื่อง

| Windows Components Wizard                                                                                               | $\times$ |
|----------------------------------------------------------------------------------------------------|----------|
| Configuring Components<br>Setup is making the configuration changes you requested.                                      |          |
| Please wait while Setup configures the components. This may take several minutes, depending on the components selected. |          |
| Status: Completing configuration of Fax Services                                                                        |          |
|                                                                                                    |          |
|                                                                                                    |          |
|                                                                                                    |          |
|                                                                                                    |          |
|                                                                                                    |          |
|                                                                                                    |          |
| < <u>B</u> ack <u>N</u> ext >                                                                                           |          |

รูปที่ ก. 9 แสดงสถานการณ์ติดตั้ง โปรแกรม

4) เมื่อโปแกรมติดตั้งแล้วเสร็จ กดปุ่ม Finish สิ้นสุดการติดตั้ง

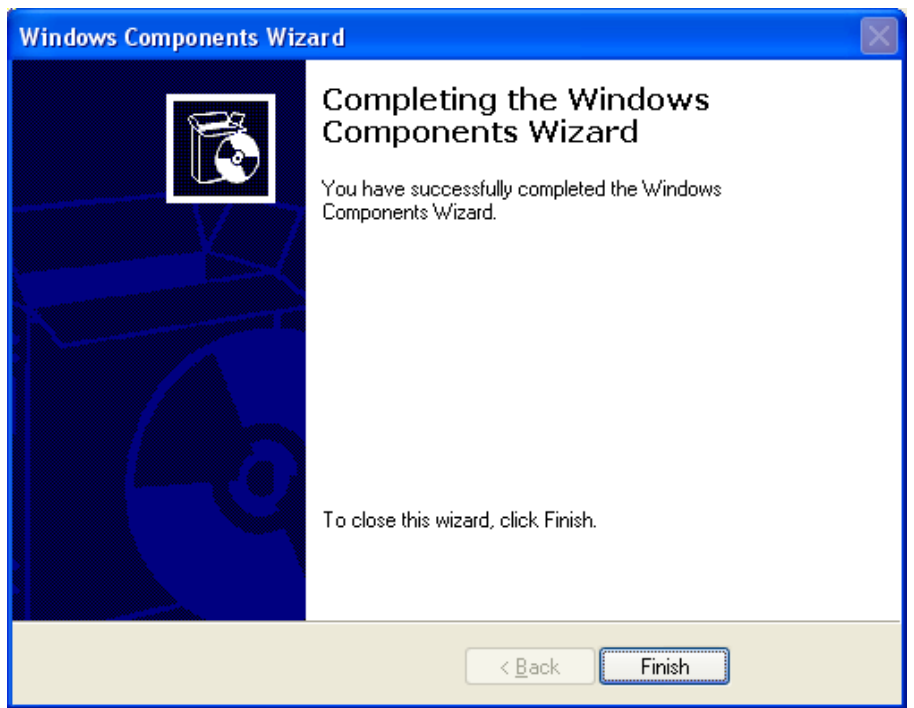

รูปที่ ก. 10 แสดงการเสร็จสิ้นการติดตั้งโปรแกรม

5) กำหนดคุณสมบัติของ IIS โดยการคลิกปุ่ม Start , โปรแกรม , Administrative Tools แล้วเลือก Internet Information Services จะได้รูป

| 🕲 Internet Information Services                |                       |                         |         |
|------------------------------------------------|-----------------------|-------------------------|---------|
| <u> Eile A</u> ction <u>V</u> iew <u>H</u> elp |                       |                         |         |
|                                                |                       |                         |         |
| 🝓 Internet Information Services                | Name                  | Path                    | Stati 🔨 |
| BCOMP (local computer)                         | 🛞 IISHelp             | c:\windows\help\iishelp |         |
| 🖻 🔲 Web Sites                                  | Ga Scripts            | C:\Inetpub\Scripts      |         |
| ⊕                                              | 词 tsweb               | C:\WINDOWS\web\tsweb    |         |
| + FIP Sites                                    | Printers              | C:\WINDOWS\web\printers |         |
|                                                | axercises             |                         |         |
|                                                | sourceASP2            |                         |         |
|                                                | 🚞 admin               |                         |         |
|                                                | 🚞 check               |                         |         |
|                                                | 🚞 upload              |                         |         |
|                                                | 🚞 XML                 |                         |         |
|                                                | IT_divisions          |                         |         |
|                                                | Content               |                         |         |
|                                                | content_mgnt complete |                         |         |
|                                                | 📄 localhost           |                         |         |
|                                                | iestonline            |                         | _       |
|                                                | 💽 help.gif            |                         | ×       |
|                                                |                       |                         | 2       |
|                                                |                       |                         |         |

รูปที่ ก.11 แสดงหน้าจอ Internet Information Services

| 6) ที่ def | ault web site | ให้คลิก | เมาส์ด้ำบ• | พวาเลือก P | roperites 1% | ได้หา | ้ำาล |
|------------|---------------|---------|------------|------------|--------------|-------|------|

| Default Web Site Propertie                                                                                                    | Default Web Site Properties 🛛 🔹 🖓                                                                                                    |  |  |  |  |
|----------------------------------------------------------------------------------------------------|----------------------------------------------------------------------------------------------------|--|--|--|--|
| Directory Security HTTI<br>Web Site ISAPI F<br>When connecting to this res                                                            | P Headers Custom Errors Server Extensions<br>ilters Home Directory Documents<br>purce, the content should come from:<br>ctory located on this computer                                                             |  |  |  |  |
| O A <u>s</u> har<br>O A redir                                                                                                    | e located on another computer<br>ection to a <u>U</u> RL                                                                                                    |  |  |  |  |
| Lo <u>c</u> al Path:<br>C:\Inety<br>Script source access<br><u>Read</u><br><u>Write</u><br>Directory browsing<br>Application Settings | Logal Path:       C:\Inetpub\wwwroot       Browse         ✓ Script source access       ✓ Log visits         ✓ Read       ✓ Index this resource         Write       Directory browsing         Application Settings |  |  |  |  |
| Application name: De                                                                                                    | fault Application Remove                                                                                                    |  |  |  |  |
| Starting point: <de< td="">         Execute Permissions:       Sc         Application Protection:       Me</de<>                      | efault Web Site> ripts and Executables ripts (Pooled)                                                                                                    |  |  |  |  |
|                                                                                                    | IK Cancel Apply Help                                                                                                    |  |  |  |  |
| รูปที่ ก. 12 แสดงหน้าต่า                                                                                                    | งคุณสมบัติของ Internet Information Services                                                                                                    |  |  |  |  |

7)  $\vec{n}$  Tab Home Directory

7.1 ตรวจสอบ Local Path ให้ชี้ไปยังไครฟ์ที่มีโฟลเคอร์ Inetpub\www.root

7.2 กคปุ่ม Configuration จะใค้หน้าจอ

| Арр | ication C     | onfiguration                     |          | × |
|-----|---------------|----------------------------------|----------|---|
| Maj | ppings Op     | tions Debugging                  |          |   |
|     | Cache ISA     | .PI applications                 |          |   |
| - C | Application I | Mappings                         |          |   |
|     | Exten         | Executable Path                  | Verbs    |   |
|     | .asa          | C:\WINDOWS\System32\inetsrv\asp  | GET,HEA  |   |
|     | .asp          | C:\WINDOWS\System32\inetsrv\asp  | GET,HEA  |   |
|     | .cdx          | C:\WINDOWS\System32\inetsrv\asp  | GET,HEA  |   |
|     | .cer          | C:\WINDOWS\System32\inetsrv\asp  | GET,HEA  |   |
|     | .htw          | C:\WINDOWS\System32\webhits.dll  | GET,HEA  |   |
|     | .ida          | C:\WINDOWS\System32\idq.dll      | GET,HEA  |   |
|     | .idc          | C:\WINDOWS\System32\inetsrv\http | OPTIONS, |   |
|     | .idq          | C:\WINDOWS\System32\idq.dll      | GET,HEA  |   |
|     | .shtm         | C:\WINDOWS\System32\inetsrv\ssin | GET,POST |   |
|     | .shtml        | C:\WINDOWS\System32\inetsrv\ssin | GET,POST |   |
|     | .stm          | C:\WINDOWS\System32\inetsrv\ssin | GET,POST |   |
|     |               |                                  |          |   |
|     | A <u>d</u> d  | <u>E</u> dit <u>R</u> emove      |          |   |
|     |               |                                  |          |   |
|     |               |                                  |          |   |
|     |               |                                  |          |   |
|     |               |                                  |          |   |
|     | _             |                                  |          |   |
|     |               | OK Cancel <u>A</u> pply          | Help     |   |
|     | _             |                                  |          | _ |

รูปที่ ก. 13 Application Configuration

# 7.3 กคปุ่ม Add จะใค้หน้าต่าง

| Add/Edit Application Extension Mapping |                      |        |  |  |
|----------------------------------------|----------------------|--------|--|--|
| E <u>x</u> ecutable:                   | D:\php\php.exe %s %s | Browse |  |  |
| <u>E</u> xtension:                     | .php                 |        |  |  |
| ⊂ Verbs                                |                      |        |  |  |
| ⊙ <u>A</u> ll Verbs                    |                      |        |  |  |
| ◯ <u>L</u> imit to:                    |                      |        |  |  |
| Script engine                          |                      |        |  |  |
| Check that file e                      | xists OK Cancel      | Help   |  |  |

รูปที่ ก. 14 Add คุณสมบัติของ Internet Information Services

7.4 กคปุ่ม Browse เพื่อเลือกจุคที่โปรแกรม php.exe ตั้งอยู่เมื่อเลือกเสร็จแล้วจะ เกิดพาธที่ชี้ไปยัง php.exe ในช่อง Executable ให้พิมพ์ %s %s ต่อท้าย

7.5 ในช่อง Extension ให้พิมพ์ .php แล้วกดปุ่ม OK

8) ตรวจสอบด้วยการคลิกปุ่ม Configuration จะพบหน้าจอซึ่งมีExtension .php เพิ่มขึ้น

| Application Co | onfiguration                     |          |
|----------------|----------------------------------|----------|
| Mappings Opt   | ions Debugging                   |          |
| Cache ISA      | PI applications                  |          |
| Application N  | 1 appings                        |          |
| Exten          | Executable Path                  | Verbs    |
| .asa           | C:\WINDOWS\System32\inetsrv\asp  | GET,HEA  |
| .asp           | C:\WINDOWS\System32\inetsrv\asp  | GET,HEA  |
| .cdx           | C:\WINDOWS\System32\inetsrv\asp  | GET,HEA  |
| .cer           | C:\WINDOWS\System32\inetsrv\asp  | GET,HEA  |
| .htw           | C:\WINDOWS\System32\webhits.dll  | GET,HEA  |
| .ida           | C:\WINDOWS\System32\idq.dll      | GET,HEA  |
| .idc           | C:\WINDOWS\System32\inetsrv\http | OPTIONS, |
| .idq           | C:\WINDOWS\System32\idq.dll      | GET,HEA  |
| .php           | D:\php\php.exe %s %s             | All      |
| .shtm          | C:\WINDOWS\System32\inetsrv\ssin | GET,POST |
| .shtml         | C:\WINDOWS\System32\inetsrv\ssin | GET,POST |
| .stm           | C:\WINDOWS\System32\inetsrv\ssin | GET,POST |
|                |                                  |          |
|                |                                  |          |
|                |                                  |          |
|                |                                  |          |
|                |                                  |          |
|                |                                  |          |
|                | OK Cancel Apply                  | Help     |
|                |                                  |          |

รูปที่ ก. 16 แสดงหน้าต่างApplication Configuration เมื่อติดตั้ง php แล้ว

9) เสร็จสิ้นการติดตั้งโปรแกรมให้บริการ (IIS Server)

# 4. การติดตั้งเครื่องมือการสร้างกระบวนวิชาผ่านเครือข่ายอินเทอร์เน็ต

- ใส่แผ่นซิดีรอมลงในซีดีรอม ใดรฟ์
- ลัดลอกโฟลเดอร์ชื่อ content ไปไว้ใน c:\inetpub\wwwroot หรือ ไดรฟ์ที่ทำการติดตั้ง IIS Server ไว้
- 3) คัคถอกโฟลเคอร์ชื่อ management ไปไว้ในโฟลเคอร์ data ของ MySQL

เพียงเท่านี้ท่านก็จะสามารถเรียกใช้งานโปรแกรมได้ผ่านหน้าเว็บบราวเซอร์ โดยเรียกจาก http://ชื่อเครื่อง/content/index.php

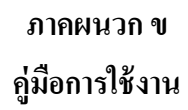

## ข.1 วิธีการใช้งานสำหรับอาจารย์ผู้สอน

1. เข้าสู่หน้าจอหลักของเว็บไซต์จาก <u>http://students/content/index.php</u> จะได้จอภาพดังรูป

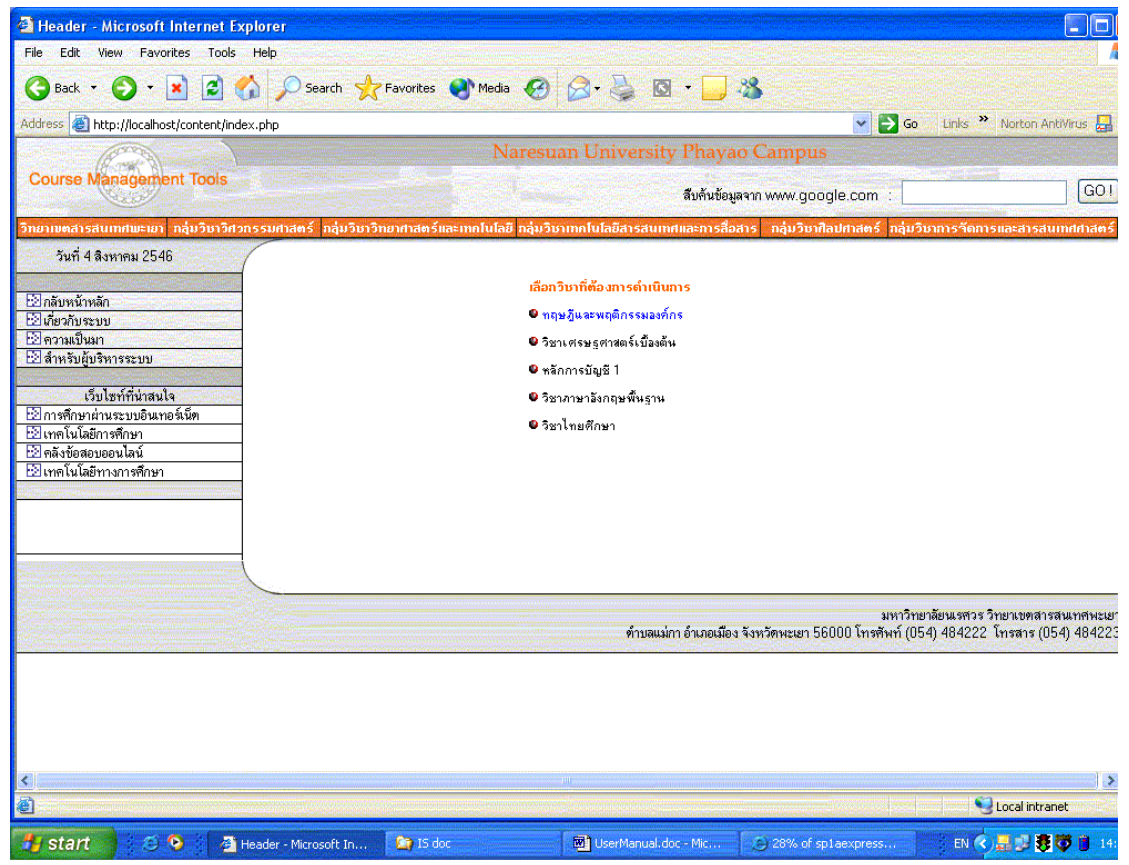

รูปที่ ข.1 แสดงหน้าจอหลักของเว็บไซต์

105

2. เลือกรายวิชาที่ต้องการดำเนินการจะได้หน้าต่างสำหรับเลือกสถานะของผู้ใช้งานดังรูปที่ 2

| 🖉 เพจโหม่ 2 - Microsoft Internet Explore                                            | r 🗖 🗖 🖉                                   |  |  |  |
|-------------------------------------------------------------------------------------|-------------------------------------------|--|--|--|
| <u>File E</u> dit <u>V</u> iew F <u>a</u> vorites <u>T</u> ool <mark>s H</mark> elp |                                           |  |  |  |
| 🔇 Back + 🜔 + 🖹 🖻 🏠 🔎 Search 🌟 Favorites 🜒 Media 🚱 😒 + 🌺 🔯 + 🛄 🦓                     |                                           |  |  |  |
| Address 🙆 http://localhost/content/mgnt/index.                                      | htm 💽 🄁 Go 🛛 Links 🌺 Norton AntiVirus 🛃 👻 |  |  |  |
| Course Managment Tools<br>Phayao Campus                                             | ทฤษฏีและพฤติกธรมองค์กร                    |  |  |  |
| <u>กลับหน้าหลัก</u>                                                                 |                                           |  |  |  |
|                                                                                     |                                           |  |  |  |
| โปรดแจ้งสถานภาพของท่าน                                                              |                                           |  |  |  |
|                                                                                     | ผู้สอน                                    |  |  |  |
|                                                                                     | <br>ผู้เรียน                              |  |  |  |
| <                                                                                   |                                           |  |  |  |

รูปที่ ข.2 แสดงหน้าจอสำหรับเลือกสถานะของผู้ใช้งาน

3. เลือกปุ่ม Lecturer จะ ได้หน้าต่างสำหรับ Logon เข้าสู่ระบบให้ ใส่ username และ password

| 🗿 Untitled Document - Microsoft Internet Explorer 🛛 📃 🗖 🛛                                  |   |  |  |  |
|--------------------------------------------------------------------------------------------|---|--|--|--|
| Eile Edit View Favorites Tools Help                                                        | 1 |  |  |  |
| 🕞 Back 🔹 🕥 - 📓 🛃 🏈 🔎 Search 🤺 Favorites 🜒 Media 絕 🔗 - 嫨 🔯 - 📜 🚳                            |   |  |  |  |
| Address 🕘 http://localhost/content/mgnt/form_login.php 🛛 💽 Go 🛛 Links 🌺 Norton AntiVirus 🛃 | - |  |  |  |
| NUU<br>IT Division<br>Course Managment Tools<br>Phayao Campus                              |   |  |  |  |
| กรุณาใส่ username และ password ให้ถูกต้อง<br>username                                      |   |  |  |  |
| password<br>ເປັກສູ່ສະນນ ຍາເລີກ                                                             |   |  |  |  |
|                                                                                            | ~ |  |  |  |

รูปที่ ข.3 แสดงหน้าต่างสำหรับ Logon เข้าสู่ระบบ

4. เลือกดำเนินการจากเมนู

| 🚰 take action - Microsoft Internet Explorer 🛛 🔲 🗖 🔀                                            |
|------------------------------------------------------------------------------------------------|
| File Edit View Favorites Tools Help                                                            |
| 🔆 Back 🔹 🕑 🕤 📓 🏠 🔎 Search 👷 Favorites 📢 Media 🚱 😥 🍣                                            |
| Address 🕘 http://localhost/content/mgnt/menu_teacher.php 🛛 💽 Go 🛛 Links 🎽 Norton AntiVirus 🛃 👻 |
| NU<br>IT Division Course Managment Tools<br>Phayao Campus                                      |
| <b>โปรดเลือกตรามต้องการของท่าน</b>                                                             |
| 1. <u>จัดทำเว็บไซท์รายวิชา</u>                                                                 |
| 2. <u>ลบรายวิชา</u>                                                                            |
| 3. <u>จัดทำแบบฝึกทัด</u>                                                                       |
| 4. <u>จัดทำข้อสอบ</u>                                                                          |
| 5. <u>กำหนดรหัสผ่านสำหรับเข้าทำข้อสอบ</u>                                                      |
| 6. <u>ลบรทัสผ่านสำหรับเข้าทำข้อสอบ</u>                                                         |
| 7. <u>บทความน่าสนใจ</u>                                                                        |
| 8. <u>ลบบทความเก่า</u>                                                                         |
| <ol> <li>แก้ไขข้อมูลผู้สอน</li> </ol>                                                          |
|                                                                                                |
| <u>กลับหน้าหลัก</u>                                                                            |
| 🙆 🤤 Local intranet                                                                             |

รูปที่ ข.4 หน้าจอเมนูสำหรับเลือกดำเนินการ

1) เมนูจัดทำเว็บไซต์รายวิชา จะประกอบด้วยเมนูสำหรับเลือกดำเนินการดังภาพ

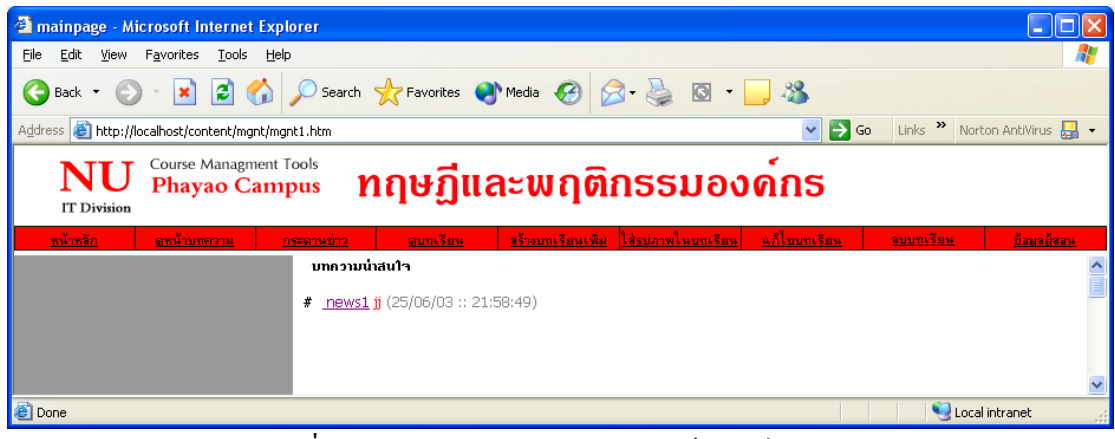

รูปที่ ข. 5 หน้าหลักสำหรับการจัดทำเว็บไซต์รายวิชา

1.1) ดูหน้าบทความ สำหรับอ่าน หรือตรวจสอบบทความที่จัดทำแล้ว

| a mainpage - Microsoft Internet Explorer                                                           |                                                                                                    |
|----------------------------------------------------------------------------------------------------|----------------------------------------------------------------------------------------------------|
| Eile Edit View Favorites Tools Help                                                                | an 1997 - 1997 - 1997 - 1997 - 1997 - 1997 - 1997 - 1997 - 1997 - 1997 - 1997 - 1997 - 1997 - 1997 - 1997 - 19 |
| 🔾 Back 🝷 💿 👻 📓 🏠 🔎 Search 🌟 Favorites 🔮 Media 🤣 😒 - چ 🔯 👻 🧾 🦓                                      |                                                                                                    |
| Address 🕘 http://localhost/content/mgnt1.htm                                                       | 🗲 Go 🛛 Links 🎽 Norton AntiVirus 🛃 🗸                                                                            |
| NU Course Management Tools<br>Phayao Campus ทฤษฎีและพฤติกรรมองด์กร                                 |                                                                                                    |
| <u>หน้าหลัก ดูหน้าบทความ กระดานข่าว ดูบทเรียน สร้างบทเรียนเพิ่ม ใส่รูปภาพในบทเรียน แก้ไขบทเรีย</u> | <u>แ สบบทเรียน ข้อมูลผู้สอน</u>                                                                                |
| # news1         test         ann : jj - [25/06/03 :: 21:58:49]                                     |                                                                                                    |
| ê                                                                                                  | Secol intranet                                                                                                 |

รูปที่ ข. 6 หน้าจอสำหรับอ่านบทความน่าสนใจ

1.2) กระดานข่าวสำหรับโพสท์ข้อความ หรือตอบกระทู้

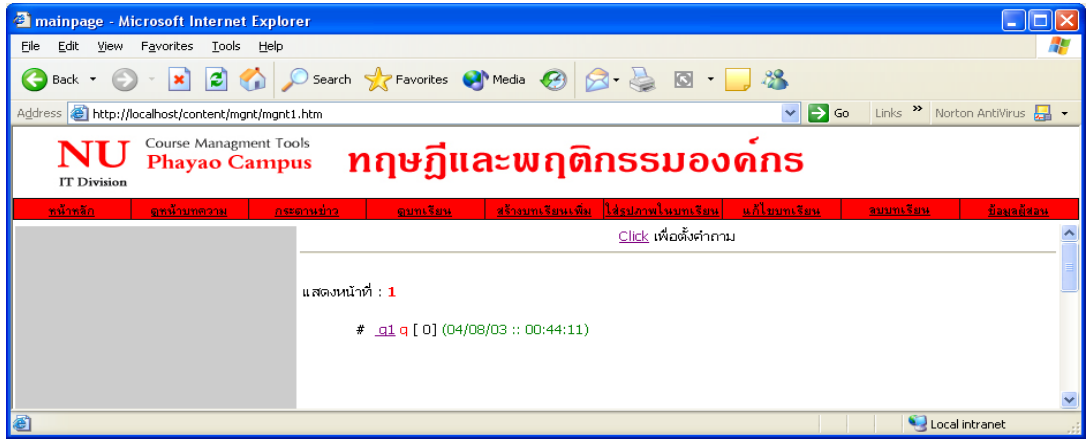

รูปที่ ข. 7 หน้าจอสำหรับกระคานข่าว

ก) ต้องการตั้งกระทู้ ทำได้โดยการคลิกที่ปุ่ม Click เพื่อตั้งกำถาม ที่หน้าจอสำหรับกระดาน ข่าว จะได้หน้าจอสำหรับกรอกรายละเอียดดังภาพ

|                                                                              |                                                                                                    | 5                                       |          |
|------------------------------------------------------------------------------|----------------------------------------------------------------------------------------------------|-----------------------------------------|----------|
| and a mainpage - Microsoft Internet Explorer                                 |                                                                                                    |                                         |          |
| <u>File E</u> dit <u>V</u> iew F <u>a</u> vorites <u>T</u> ools <u>H</u> elp |                                                                                                    |                                         | -        |
| 🌀 Back 🝷 🐑 🔹 💰 🎾 Sea                                                         | rch 📌 Favorites 🔮 Media 🧭                                                                                         | 🔗 - 🎽 🖸 🔹 🗾 🦓                           |          |
| Address 🚳 http://localhost/content/mgnt/mgnt1.htm                            |                                                                                                    | 💽 🔁 Go 🛛 Links 🌺 Norton AntiVirus       | - 😓      |
| NU Course Managment Tools<br>Phayao Campus                                   | າຖຩฏีແລະພฤติก                                                                                                    | เธรมองค์กร                              |          |
| <u>หน้าหลัก อหน้าบทความ กระดานบ่า</u>                                        | <u>ว ดูบทเรียน</u> <u>สร้างบทเรียนเพื่</u> ร                                                                      | ม ใส่รูปภาพในบทเรียน แก้ใบบทเรียน ลบบทเ | รียน     |
| lias                                                                         | กระบู้สำหรับการประกาศข่าวสาร<br>รักถามข้อสงสัยเกี่ยวกับรายวิชา โปรดใช้ถ้อย<br>ขอเชิญร่วมตั้งกระทู้แสดงความคิดเห็า | กำที่สุภาพ<br>น                         | <b>^</b> |
| หัวข้อ                                                                       |                                                                                                    |                                         |          |
| รายละเอียด                                                                   |                                                                                                    |                                         |          |
|                                                                              |                                                                                                    |                                         | III      |
| ชื่อ                                                                         |                                                                                                    |                                         |          |
| Email                                                                        |                                                                                                    |                                         |          |
| ICQ                                                                          |                                                                                                    |                                         |          |
|                                                                              | ียอมรับ ยกเลิก                                                                                                    |                                         | ~        |

รูปที่ ข. 8 หน้าจอสำหรับกรอกข้อความที่ต้องการ โพสท์บนกระดานข่าว

เมื่อกรอกข้อความที่ต้องการ โพสท์เรียบร้อยแล้ว กคปุ่ม ยอมรับ เพื่อส่งข้อความไปเก็บใน ฐานข้อมูลและแสดงบนหน้าจอสำหรับกระดานข่าวดังภาพที่ ข. 7

109

เมื่อต้องการอ่านและตอบกระทู้ จะคลิกที่ชื่อกระทู้ที่สนใจจะอ่านจะได้หน้าจอดังภาพ

| 🕘 mainpage - Microso                         | oft Internet Explorer                                 |                                        |                             |                        |
|----------------------------------------------|-------------------------------------------------------|----------------------------------------|-----------------------------|------------------------|
| <u>File E</u> dit <u>V</u> iew F <u>a</u> vo | rites <u>T</u> ools <u>H</u> elp                      |                                        |                             | el est d'an 🖉 🥂        |
| 🚱 Back 🔹 🛞 🔹                                 | 🗴 💈 🏠 🔎 Search 🤺 Fav                                  | vorites 🜒 Media 🤣 🍙 - 嫨 🔯 - 📜 🦓        |                             |                        |
| Address 🙆 http://localho                     | st/content/mgnt/mgnt1.htm                             |                                        | 💌 🄁 Go 🛛 Links              | » Norton AntiVirus 📙 🗸 |
| NU<br>IT Division                            | Course Managment Tools<br>Phayao Campus               | <b>ๅษฏีและพฤติกร</b> รมองด <b>์</b> ก  | 5                           |                        |
| <u>หน้าหลัก</u>                              | <u>อหน้าบทความ กระดานข่าว</u>                         | ดบทเรียน สร้างบทเรียนเพิ่ม ใส่ธุปภาพใน | <u>บทเรียน แก้ไขบทเรียน</u> | <u>ลบบทเรียน</u>       |
|                                              |                                                       | <u>Click</u> เพื่อกลับหน้ากำถามรวม     |                             | <u>^</u>               |
| کې<br>۱۹۹۹<br>۱۹۹۴ د د                       | )<br>คำถาม <b>ดูดูดู</b><br> - [23/08/03 :: 21:43:41] |                                        |                             |                        |
|                                              |                                                       | <u>ร่วมแสดงความคิดเห็นกับกระหู้นี้</u> |                             |                        |
|                                              | ชื่อ :<br>Email :<br>ICQ :<br>รายละเอียด :            | (กาลง) (ยาเล็ก)                        |                             |                        |
|                                              |                                                       |                                        |                             | ~                      |

รูปที่ ข. 9 หน้าจอสำหรับอ่านกระทู้ และตอบกระทู้

ข้อความที่โพสท์บนกระทู้จะแสดงอยู่ในกรอบด้านบนของจอภาพ และมีช่องสำหรับกรอก แสดงความคิดเห็นอยู่ด้านล่าง เมื่อกรอกข้อความเสร็จเรียบร้อยแล้วกดปุ่มตกลง โปรแกรมจะส่ง ข้อมูลไปเก็บไว้ในฐานข้อมูล และแสดงไว้ในส่วนกำตอบของกระทู้ 1.3) สร้างบทเรียน

เมื่อเลือกเมนูสร้างบทเรียนจะเกิดหน้าต่างให้เลือกรูปแบบในการสร้างเนื้อหารายวิชา ใน ที่นี้จะมีการสร้างบทเรียนอยู่สองรูปแบบ ได้แก่ จัดทำเนื้อหารายวิชาผ่านหน้าเว็บไซต์ และอัพ โหลดเอกสารเป็นเนื้อหารายวิชาดังภาพ

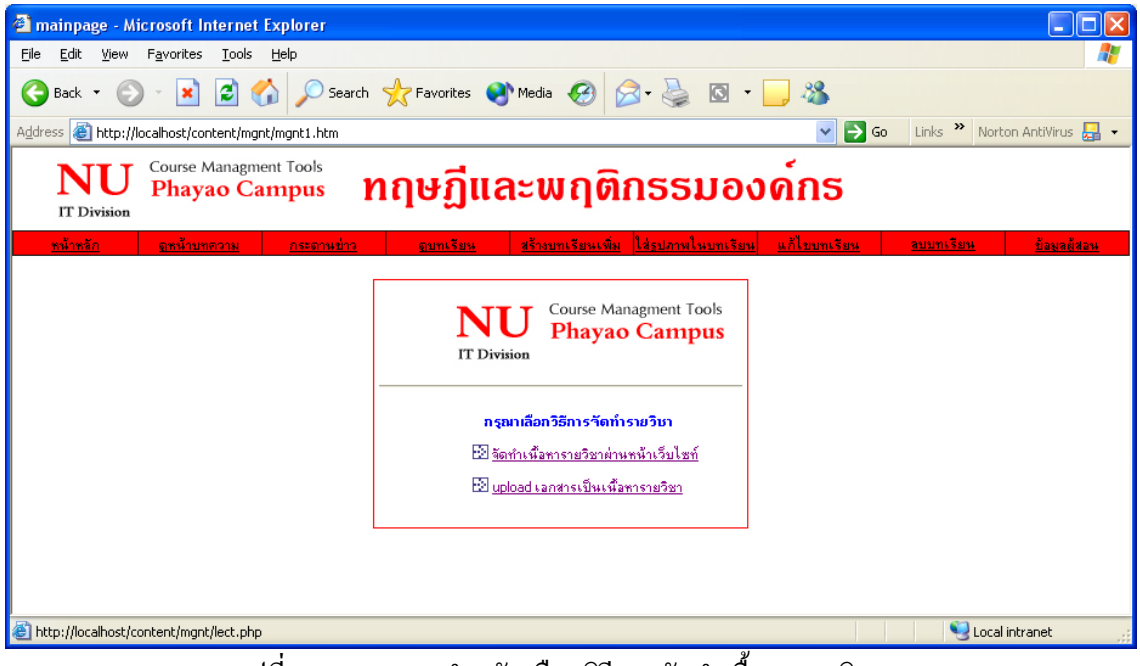

รูปที่ ข. 10 จอภาพสำหรับเลือกวิธีการจัดทำเนื้อหารายวิชา

ก) เลือกจัดทำเนื้อหารายวิชาผ่านหน้าเว็บไซต์จะได้หน้าจอ

| 🕙 mainpage -                   | Microsoft Internet Explorer                                              |                |
|--------------------------------|--------------------------------------------------------------------------|----------------|
| <u>File E</u> dit <u>V</u> ier | W Favorites Tools Help                                                   | <b>*</b>       |
| G Back 🝷 (                     | 💿 - 💌 🗟 🏠 🔎 Search 🤺 Favorites 🜒 Media 🤣 🛜 - چ 🔯 - 📜 🖄                   |                |
| Address 🙆 http                 | p://localhost/content/mgnt/mgnt1.htm 🛛 💽 Go 🛛 Links 🌺 Norton Antiv       | irus 🛃 👻       |
| NU<br>IT Division              | Course Management Tools<br>Phayao Campus ทฤษฎีและพฤติกรรมองด์กร          |                |
| <u>หน้าหลัก</u>                | ดหน้าบทความ กระดานข่าว ดูบทเรียน สร้างบทเรียนเพิ่ม ใส่รูปภาพในบทเรียน อบ | <u>บทเรียน</u> |
|                                | กรอกข้อมูลเนื้อหารายวิชา                                                 | ^              |
| บทที่                          |                                                                          |                |
| ชื่อบท<br>ร้า                  |                                                                          |                |
| เนอทา                          |                                                                          |                |
|                                |                                                                          |                |
|                                |                                                                          |                |
|                                |                                                                          |                |
|                                |                                                                          |                |
|                                |                                                                          |                |
|                                |                                                                          |                |
|                                |                                                                          |                |
|                                |                                                                          |                |
|                                |                                                                          |                |
|                                | (ตกลง) (ยกเล็ก)                                                          | ~              |

รูปที่ ข. 11 หน้าจอสำหรับกรอกข้อมูลเนื้อหารายวิชาผ่านเว็บไซต์

เมื่อกรอกข้อมูลครบถ้วนแล้วกดปุ่ม ยอมรับ เอกสารที่พิมพ์จะถูกส่งไปเก็บยังฐานข้อมูล และแสดงบนหน้าจอเนื้อหารายวิชาเมื่อมีผู้เรียกดู โดยการกรอกข้อมูลบทที่ จะต้องไม่ซ้ำกับบทที่ได้ มีการจัดทำไปแล้ว หากมีการกรอกบทที่ซ้ำกับที่เคยทำไปแล้วระบบจะแจ้งให้ทราบและให้กรอก ข้อมูลใหม่ เลือกอัพโหลดเอกสารเป็นเนื้อหารายวิชาจะได้หน้าจอ

| a mainpage - Microsoft Internet Explorer                                                                   |             |
|----------------------------------------------------------------------------------------------------|-------------|
| Eile Edit Yiew Favorites Iools Help                                                                        |             |
| 🌀 Back 🔹 🕥 - 💌 😰 🏠 🔎 Search 👷 Favorites 🚳 Media 🚱 🔗 - چ 🔯 - 🛄 🖓                                            |             |
| Agdress 🕘 http://localhost/content/mgnt/mgnt1.htm 🔹 🔁 Go Links 🎽 Norton AntiVi                             | rus 📙 👻     |
| NU Course Managment Tools<br>Phayao Campus กฤษฏีและพฤติกรรมองด์กร                                          |             |
| <u>หน้าหลัก ดูหน้าบทความ กระดานข่าว ดูบทเรียน สร้างบทเรียนเพิ่ม ใส่รูปภาพในบทเรียน แก้ไบบทเรียน รบบท</u> เ | <u>รียน</u> |
| มทที่<br>ชื่อมท<br>เยอมจับ ยกเลิก                                                                          |             |

รูปที่ ข. 12 หน้าจอสำหรับการกรอกข้อมูลบทที่และชื่อบท

ผู้สอนจะต้องกรอกข้อมูลบทที่และชื่อบท และกดปุ่ม ยอมรับ เพื่อดำเนินการในขั้นตอน ต่อไป ทั้งนี้บทที่จะต้องไม่ซ้ำกับบทที่เคยดำเนินการจัดทำไปแล้ว หากมีการตั้งชื่อบทที่ซ้ำกัน ระบบ จะแจ้งเตือนและให้กรอกข้อมูลใหม่

เมื่อกดปุ่ม ขอมรับ แล้วจะเข้าสู่หน้าจอการเลือกแฟ้มข้อมูลตามภาพ

| 🗿 mainpage - Mi                | icrosoft Internet Exp                       | lorer                        |                       |                                |                           |                     |                     |
|--------------------------------|---------------------------------------------|------------------------------|-----------------------|--------------------------------|---------------------------|---------------------|---------------------|
| <u>File E</u> dit <u>V</u> iew | F <u>a</u> vorites <u>T</u> ools <u>H</u> e | lp .                         |                       |                                |                           |                     | A                   |
| G Back 🝷 🛞                     | ) - 💌 🛃 🏠                                   | 🔎 Search   tra               | vorites 🛛 😢 Media     | 🚱 🔗 🌺                          | 🖸 • 🗾 🖏                   |                     |                     |
| Address 🙆 http://l             | localhost/content/mgnt/m                    | gnt1.htm                     |                       |                                | × [                       | ≯Go Links ≫ N       | orton AntiVirus 📙 👻 |
| NU<br>IT Division              | Course Managment<br>Phayao Cam              | <sup>Tools</sup><br>pus Nព្រ | <del>່</del> ສຼົງແລະພ | <b>ນ</b> ຖືທີ່ກຣຣ              | มองค์กร                   |                     |                     |
| <u>หน้าหลัก</u>                | <u>อูหน้าบทความ</u>                         | <u>กระดานบ่าว</u>            | <u>ดูบทเรียน</u>      | <u>สร้างบทเรียนเพิ่ม</u>       | <u>ใส่รูปภาพในบทเรียน</u> | <u>แก้ไบบทเรียน</u> | <u>ลบบทเรียน</u>    |
|                                |                                             |                              |                       |                                |                           |                     | ^                   |
|                                |                                             | ในการจัดทำรายวิชา ท่า        | านสามารถเลือกไฟล่     | ທີ່ເປັ້น MS Word, MS<br>Browse | Excel และ MS PowerPo      | vint เท่านั้น       | 3                   |
|                                |                                             |                              |                       |                                |                           |                     |                     |

รูปที่ ข. 13 หน้าจอสำหรับเลือกแฟ้ม่ข้อมูลที่ต้องการนำไปเป็นเนื้อหารายวิชา

ผู้สอนสามารถกดปุ่ม Browse เพื่อเลือกแฟ้มข้อมูลที่ต้องการนำมาเป็นเนื้อหารายวิชา และ กดปุ่ม ต่อไป เพื่อดูข้อความแจ้งว่าการอัพโหลดเสร็จสมบูรณ์หรือไม่ โดยในหน้าจอสำหรับการดู เนื้อหารายวิชาจะเป็นข้อความให้กลิกเลือกเพื่อเชื่อมโยงไปยังเอกสารที่อัพโหลดไป 1.4) ใส่รูปภาพเข้าในบทเรียน

จะเป็นการนำรูปภาพเข้าไปประกอบเป็นเนื้อหารายวิชากรณีที่สร้างเนื้อหารายวิชาผ่านหน้า เว็บไซต์ โดยจะสามารถใส่รูปภาพได้ 1 รูป

| 🕙 mainpage - Micros                         | oft Internet Explore              | r                                          |                                                                                                    |                                                                                                    |                           |                     |                      |
|---------------------------------------------|-----------------------------------|--------------------------------------------|----------------------------------------------------------------------------------------------------|----------------------------------------------------------------------------------------------------|---------------------------|---------------------|----------------------|
| <u>File E</u> dit <u>V</u> iew F <u>a</u> v | orites <u>T</u> ools <u>H</u> elp |                                            |                                                                                                    |                                                                                                    |                           |                     |                      |
| 🚱 Back 🝷 🕥 🗸                                | 🗵 🗟 🏠 🔎                           | Search 🤺 Favor                             | ites 📢 Media 🧭                                                                                                    | 🖉 - 🍃 🖸 -                                                                                                    | _ &                       |                     |                      |
| Address 🕘 http://localh                     | ost/content/mgnt/mgnt.hti         | m                                          |                                                                                                    |                                                                                                    |                           | 🖌 🄁 Go 🛛 Links 🎽    | Norton AntiVirus 📙 👻 |
| NU<br>IT Division                           | Course Managment<br>Phayao Cam    | pus Nŋ                                     | ຩฏีและพ                                                                                                    | ງ <mark>ຫ</mark> ິກຮຣມ                                                                                                    | องค์กธ                    |                     |                      |
| <u>พน้ำหลัก</u>                             | <u>อูทน้ำบทความ</u>               | <u>กระดาหบ่าว</u>                          | <u>ฐบทเรียน</u>                                                                                                    | <u>สร้างบทเรียนเพิ่ม</u>                                                                                                    | <u>ใส่รูปภาพในบทเรียน</u> | <u>แก้ไบบทเรียน</u> | <u>ลบบทเรียน</u>     |
|                                             |                                   | กรุณาใส่ชื่อไฟล์ภาพร่<br>กรุณาใส่หมายเลรบท | ร้ต้องการ upload (ที่ต้องการให้ภาพหีประกอบ (                                                                                                    | ( จั <i>ค</i> เ                                                                                                    | Browse<br>ก็บแฟ้ม         |                     |                      |
|                                             |                                   |                                            | nrs Upload File รูปภ<br>1. สามารถได้รูปได้เฉพาะบ<br>นั้น ไม่สามารถได้รูปเร็าไป<br>ไปเป็นมาเรียนได้<br>2. สามารถได้รูปภาพได้ 1 รู<br>3. สามกิจเลี้ยงการเปลี่ยนรูปภา<br>เหม่ะชำไปแทพก็ได้หากี<br>4. ชนาดของรูปภาพที่นำมาใ<br>400 pixel และสูงไม่เกิน 30 | เพประกอบเนื้อหารายวิชา<br>ทที่สร้างเพื่อหาผ่านระบบเท่<br>ในขากเริ่มหนี่ Upload File<br>ปต่อ 1 บทเรียนเท่านั้น<br>พประกอบสามารถไส่รูปภา<br>เสื่อวรมีความกว้างไม่เกิน<br>O pixel | 1<br>87<br>1              |                     |                      |

รูปที่ ข. 14 หน้าจอสำหรับนำรูปภาพเข้าไปประกอบเนื้อหารายวิชา

ผู้สอนสามารถกดปุ่ม Browse เพื่อเลือกรูปภาพเข้าไปประกอบ หรือระบุที่อยู่ของแฟ้มด้วย การพิมพ์เข้าไปยังช่องชื่อไฟล์ภาพ และกรอกหมายเลขบทที่ด้องการให้ภาพนี้เข้าไปประกอบ แล้ว กดปุ่มจัคเก็บแฟ้ม เพื่อส่งข้อมูลเข้าไปเก็บในฐานข้อมูลและแสดงในหน้าจอสำหรับอ่านเนื้อหา รายวิชา

## 1.5) แก้ไขบทเรียน

ก) เมื่อเลือกเมนูจะเกิดจอภาพดังรูปที่ ข. 15 ให้ใส่หมายเลขบทที่ต้องการแก้ไขแล้วกดปุ่ม ต่อไป

| 🕘 mainpage - i                 | Microsoft Internet E                                                                         | xplorer                     |                             |                          |                           |                         |                      |  |
|--------------------------------|----------------------------------------------------------------------------------------------|-----------------------------|-----------------------------|--------------------------|---------------------------|-------------------------|----------------------|--|
| <u>File E</u> dit <u>V</u> iew | ı F <u>a</u> vorites <u>T</u> ools I                                                         | Help                        |                             |                          |                           |                         |                      |  |
| G Back 🝷 🌘                     | ) - 💌 🖻 🎸                                                                                    | ) 🔎 Search 🤺                | Favorites                   | ia 🚱 🔗 -                 | 🎍 🖸 • 🗔 🦓                 | 8                       |                      |  |
| Address 🙆 http:                | //localhost/content/mgnt/                                                                    | 'mgnt.htm                   |                             |                          | ✓                         | Go Links <sup>»</sup> N | lorton AntiVirus 月 👻 |  |
| NU<br>IT Division              | Course Managment<br>Phayao Cam                                                               | <sup>Fools</sup><br>pus ทฤเ | ษฏีและพ                     | ເຊທີ່ກຣະ                 | รมองค์กะ                  | 5                       |                      |  |
| <u>หน้าหลัก</u>                | <u>ดูหน้าบทความ</u>                                                                          | <u>กระดานข่าว</u>           | <u>ดูบทเรียน</u>            | <u>สร้างบทเรียนเพิ่ม</u> | <u>ใส่รูปภาพในบทเรียน</u> | <u>แก้ไบบทเรียน</u>     | <u>ลบบทเรียน</u>     |  |
|                                | แก้ไขบทที่ต้องการแก้ไขในรายวิชาการจัดการธุรกิจ<br>ไปรดกรอกหมายเลขบทที่ต้องการแก้ไขให้ถูกต้อง |                             |                             |                          |                           |                         |                      |  |
|                                |                                                                                              | หมายเลข                     | ນນາກີ່ຫ້ອงກາรແກ້ໄນ<br>ທ່ອໄ: | J                        |                           |                         |                      |  |

รูปที่ ข. 15 จอภาพสำหรับเลือกบทที่ต้องการแก้ไขเนื้อหารายวิชา

### ข) จะได้หน้าจอตามภาพ

| 🗿 mainpage - Microsoft Internet Explorer                                         |                                       |
|----------------------------------------------------------------------------------|---------------------------------------|
| <u>File Edit Vi</u> ew F <u>a</u> vorites <u>T</u> ools <u>H</u> elp             |                                       |
| 🕞 Back 🔹 🕥 - 🖹 🛃 🏠 🔎 Search 📌 Favorites 🜒 Media 🤣 🔗 - چ 🔯 -                      | · 🖵 🚳                                 |
| Address 🕘 http://localhost/content/mgnt/mgnt.htm                                 | 💽 🔁 Go 🛛 Links 🎽 Norton AntiVirus 🛃 🗸 |
| NU Course Managment Tools<br>Phayao Campus ทฤษฏีและพฤติกรรมอง                    | ด์กร                                  |
| <u>หน้าหลัก ดูหน้าบทความ กระดานบ่าว ดูบทเรียน สร้างบทเรียนเพิ่ม ใส่ธุปภาพในห</u> | <u>บทเรียน แก้ไบบทเรียน อบบทเรียน</u> |
| แก้ไขข้อมูลเนื้อหารายวิชาบทที่ 2                                                 | <u>^</u>                              |
| ชื่อนห<br>เนื้อหา<br>ทดสอบแก้ไขเนื้อหารายวิชา                                    |                                       |

รูปที่ ข. 17 แสคงหน้าจอสำหรับการแก้ไขเนื้อหารายวิชา

ผู้สอนสามารถลบและแก้ไขข้อความในช่องชื่อบทและเนื้อหาได้ตามใจชอบ เมื่อ ดำเนินการแล้วเสร็จให้กดปุ่ม แก้ไข เพื่อบันทึกข้อมูลลงไปในฐานข้อมูลแทนที่ข้อมูลเดิม 1.6) ลบบทเรียน เมื่อเลือกเมนูลบรายวิชาจะเกิดจอภาพดังรูป

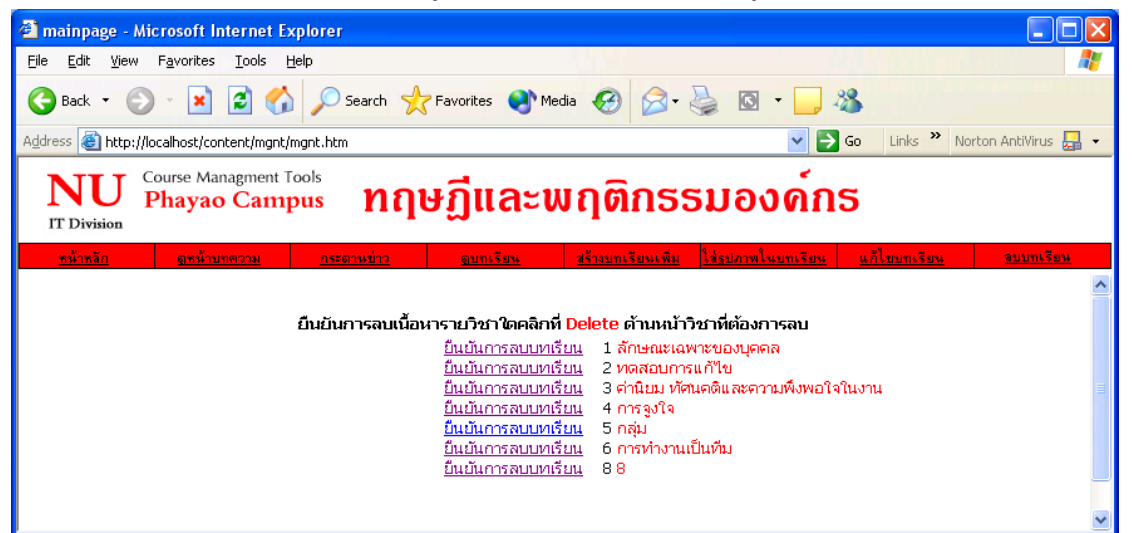

รูปที่ ข. 18 แสดงหน้าจอสำหรับลบบทเรียนออกจากระบบ

เมื่อต้องการลบบทเรียนออกจากรายวิชาผู้สอนสามารถกดปุ่มยืนยันการลบบทเรียน หน้า บทที่ต้องการลบเพื่อลบเนื้อหาวิชานั้นออกไปจากระบบ ทั้งนี้ผู้สอนสามารถสร้างบทเรียนบทใหม่ ขึ้นมาแทนที่บทเรียนดังกล่าวได้ต่อไป

#### 2) เมนูลบรายวิชา

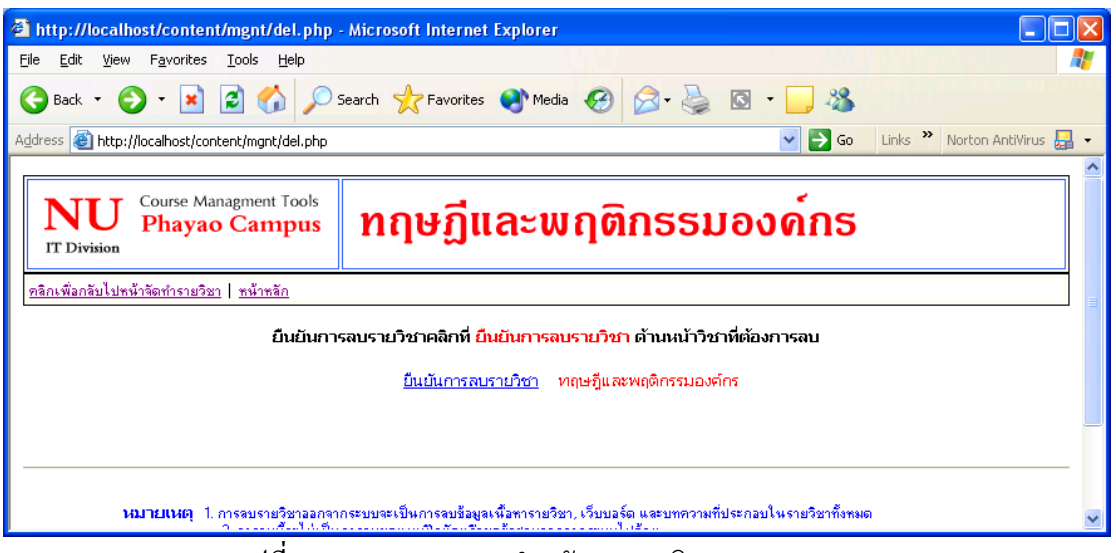

รูปที่ ข. 19 แสดงจอภาพสำหรับลบรายวิชาออกจากระบบ

เมื่อต้องการลบรายวิชาออกจากระบบเช่น กรณีเปลี่ยนผู้สอน หรือกรณีไม่ต้องการให้แสดง เนื้อหารายวิชานั้นในหน้าเว็บไซต์สามารถลบรายวิชานั้นออกจากระบบด้วยการคลิกปุ่มยืนยันการ ลบรายวิชา ในจอภาพตามรูปที่ ง. 19

เมนูจัดทำแบบฝึกหัด

| 🛍 Exercise - Microsoft Inte                       | rnet Explorer                |                       |                                |                                |                              |
|---------------------------------------------------|------------------------------|-----------------------|--------------------------------|--------------------------------|------------------------------|
| <u>File E</u> dit <u>V</u> iew F <u>a</u> vorites | <u>T</u> ools <u>H</u> elp   |                       |                                |                                | <b>A</b> *                   |
| 🕞 Back 👻 🌔 👻 📘                                    | 🗿 🏠 🔎 Search 🧏               | 🛧 Favorites   Media 🥝 | 🔗 - 头 🔜 🔜 🦓                    |                                |                              |
| Address 🕘 http://localhost/cont                   | ent/mgnt/exercises/index.asp |                       |                                | 💌 🄁 Go                         | Links 🎽 Norton AntiVirus 曻 🔹 |
| Exercise                                          |                              |                       |                                |                                | วันอังการที่ 5 สิงหาคม 2546  |
|                                                   | หน้าหลัก                     | ตรวจคะแนนชุดแบบฝึกหัด | สร้างชุดแบบฝึกหัด              | แก้ไขชุดแบบฝึกหัด              | ลบชุดแบบฝึกหัด               |
|                                                   | 93 lesson 1<br>93 lesson 2   | 12                    | ชื่อชุดแบบฝึกพัด               |                                |                              |
|                                                   |                              |                       | มหาวิทยาลัยนเรศวร วิทยาเบทสารเ | สนเทศพะเยา ท.แม่กา อ.เมือง จ.พ | ະພາ 56000 ໂກs. (054) 484222  |
| e                                                 |                              |                       |                                |                                | Scal intranet                |

รูปที่ ข. 20 แสดงหน้าจอสำหรับสร้างแบบฝึกหัด

ผู้สอนสามารถตรวจคะแนนผู้ทำแบบฝึกหัด สร้างแบบฝึกหัด แก้ไขชุดแบบฝึกหัด และลบ แบบฝึกหัดผ่านโปรแกรมได้จากเมนูในจอภาพตามรูปที่ ข. 20

1) ตรวจคะแนนชุดแบบฝึกหัด

|                                                   | •                           |                        |                     |                          |                                              |
|---------------------------------------------------|-----------------------------|------------------------|---------------------|--------------------------|----------------------------------------------|
| 🚰 ครวจกะแนนแบบฝึกหัด - M                          | licrosoft Internet Ex       | plorer                 |                     |                          |                                              |
| <u>File E</u> dit <u>V</u> iew F <u>a</u> vorites | <u>T</u> ools <u>H</u> elp  |                        |                     |                          | A.                                           |
| 🕒 Back 🝷 🕥 🕤 🗙                                    | 😰 🏠 🔎 Sear                  | ch 🤶 Favorites 🔇       | Media 🚱 🔗 -         | 🎍 🖸 • 🗔 🍇                | \$                                           |
| Address 🗿 http://localhost/con                    | ntent/mgnt/exercises/e_p    | oint.asp               |                     | 🖌 🄁 Go 🛛 Links           | » Norton AntiVirus 🛃 🗸                       |
| Exercise                                          |                             |                        |                     |                          | วันพุธที่ 6 สิงหาคม 2546                     |
|                                                   | หน้าหลัก                    | ตรวจคะแนนชุดแบบฝึกหัด  | สร้างชุดแบบฝึกหัด   | แก้ไขชุดแบบฝึกหัด        | ลบชุดแบบฝึกหัด                               |
| 20<br>20                                          | esson 1<br>esson 2          | ชื่อชุดแบบ             | ฝึกหัด              |                          | ตรวจคะแนนทั้งหมด<br>คลิกที่นี่<br>คลิกที่นี่ |
|                                                   | ไล่รหัสนิ <b>ลิ</b> ทที่ด้อ | องการทรวจสอบคะแนน :    |                     | [คลิกที่นี่]             |                                              |
|                                                   |                             | มหาวิทยาลัยนเรศวร วิทย | นขดสารสนเทศพะเยา ด. | แม่กา อ.เมือง จ.พะเยา 56 | 000 โทร. (054) 484222                        |
| ê l                                               |                             |                        |                     |                          | 🧐 Local intranet                             |

รูปที่ ข. 21 แสดงจอภาพสำหรับตรวจสอบคะแนนของผู้ทำแบบฝึกหัด ผู้สอนสามารถเลือกดูคะแนนของผู้ที่เข้ามาทำแบบฝึกหัดที่สร้างไว้ได้สองรูปแบบคือดู เฉพาะเจาะจงเป็นรายบุคคล หรือดูเป็นภาพรวมคือแสดงคะแนนของทุกคนที่เข้ามาทคลองทำ แบบฝึกหัด

ก) ดูเฉพาะเจาะจงเป็นรายบุคกลผู้สอนด้องกรอกข้อมูลรหัสนิสิตเข้าไปในช่องใส่รหัส นิสิตที่ต้องการตรวจสอบกะแนนตามรูปที่ ข. 21 แล้วกดปุ่ม ดูกะแนน เพื่อดูกะแนนของนิสิตที่ระบุ จะได้หน้าจอตามภาพตัวอย่าง

| 🗿 ดรวจละแนนแบบฝึกทัด - Mic                          | rosoft Internet Ex    | plorer                |                    |                         |                           |          |
|-----------------------------------------------------|-----------------------|-----------------------|--------------------|-------------------------|---------------------------|----------|
| <u>File E</u> dit <u>V</u> iew F <u>a</u> vorites ] | [ools <u>H</u> elp    |                       |                    | 1.000                   |                           | <b>1</b> |
| 🌀 Back 🝷 🕥 - 💌 🕻                                    | 🛐 🏠 🔎 Sean            | ch 🤺 Favorites 🜒 M    | nedia 🧭 🔗 🕇        | ا - 🖸 🌜                 | **                        |          |
| Address 🕘 http://localhost/conte                    | nt/mgnt/exercises/che | ckpoint_person.asp    |                    | 🖌 🄁 Go                  | Links 🎽 Norton AntiVirus  | s 🛃 👻    |
| Exercise                                            |                       |                       |                    |                         | วันอังการที่ 26 สิงหาคม 2 | :546     |
|                                                     | หน้าหลัก              | ตรวจคะแนนชุดแบบฝึกหัด | สร้างชุดแบบฝึกหัด  | แก้ไขชุดแบบฝึกหัด       | เ ลบชุดแบบฝึกหัด          |          |
| <u>ช</u> ตข้อสอบ                                    | รหัสนิสิท             | ชื่อ - นามส           | น่าล ค             | ะแนนที่ได้ / คะแนนเต็ม  | วันเวลาที่ส่งชดแบบฝึกหัด  | _        |
| test                                                | 45830002              | sak prav              | esjit              | 2/3                     | 25/8/2546 14:21:29        |          |
| test                                                | 45830002              | 99                    |                    | 1/3                     | 26/8/2546 0:16:35         |          |
|                                                     |                       | มหาวิทยาลัยนเรศวร วิท | ยาเขตสารสนเทศพะเยา | ท.แม่กา อ.เมือง จ.พะเยา | า 56000 โทร. (054) 484;   | 222      |
| 🕘 Done                                              |                       |                       |                    |                         | Scal intranet             |          |

รูปที่ ข. 22 แสดงหน้าจอแสดงผลคะแนนการทำแบบฝึกหัดของนิสิตที่ระบุ

ง) ดูกะแนนของทุกกนที่เข้ามาทดลองทำแบบฝึกหัด ให้ผู้สอนกดปุ่ม กลิกที่นี่ ท้ายชุด
 แบบฝึกหัดที่ต้องการทราบกะแนนตามรูปที่ ง. 21 จะได้หน้าจอสำหรับดูกะแนนดังตัวอย่างตาม
 ภาพ เมื่อตรวจสอบเสร็จแล้วให้ปิดหน้าต่างนี้ไป

| 🗿 ตรวจละแมนแบบฝึกพัด - Microsoft Internet Explorer 📃 🗖 🔀 |                                                                        |                                 |                   |                   |                                                                                                    |  |
|----------------------------------------------------------|------------------------------------------------------------------------|---------------------------------|-------------------|-------------------|----------------------------------------------------------------------------------------------------|--|
| <u>File E</u> dit <u>V</u> iew F <u>a</u> vorite         | s <u>T</u> ools <u>H</u> el <mark>p</mark>                             |                                 |                   |                   |                                                                                                    |  |
| 🕞 Back 🔹 🕥 🕤 🔀                                           | ) 😰 🏠 🔎                                                                | Search 🤺 Favorites   🎯 M        | iedia 🧭 🔗 🍹       | 🖕 🖸 • 🗔 🚳         |                                                                                                    |  |
| Address 🙆 http://localhost/c                             | ontent/mgnt/exercises,                                                 | /admin_checkpoint.asp?subject=t | est               | 🔽 🔁 Go 🛛 Links    | s 🎽 Norton AntiVirus 📙 🗸                                                                                                    |  |
| Exercise                                                 | วันอังการที่ 26 สิงหาคม 2546                                           |                                 |                   |                   |                                                                                                    |  |
|                                                          | หน้าหลัก                                                               | ตรวจคะแนนชุดแบบฝึกหัด           | สร้างชุดแบบฝึกหัด | แก้ไขชุดแบบฝึกหัด | ลบชุดแบบฝึกหัด                                                                                                    |  |
| ſ                                                        | ครวจสอบผล <del>ก</del> ะแนน ในวิชา <mark>test</mark> เรียงจากมากไปน้อย |                                 |                   |                   |                                                                                                    |  |
|                                                          | 311012000                                                              | อถ_หเทษเบ้ต                     | คะแนนเต็ม         | UTI DE LA CONTRE  | สงอังเตกาหแมงเ                                                                                                    |  |
|                                                          | 45830002                                                               | sak pravesjit                   | 2/3               | 25/8/25           | 54614:21:29                                                                                                    |  |
|                                                          | 54334567                                                               | aa asd                          | 2/3               | 25/8/25           | 546 14:03:42                                                                                                    |  |
| -                                                        | 45830002                                                               | aa asu                          | 1/3               | 26/0/2            | 546 0.17.14                                                                                                    |  |
|                                                          | 12345678                                                               | <u> </u>                        | 1/3               | 20/0/2            | 546 14:15:37                                                                                                    |  |
|                                                          | 12312345                                                               | S SS                            | 1/3               | 25/8/25           | 546 13:08:08                                                                                                    |  |
|                                                          | aaaaaaa                                                                | aa                              | 0/3               | 26/8/2            | 546 0:25:08                                                                                                    |  |
|                                                          |                                                                        |                                 |                   |                   |                                                                                                    |  |
| 🕑 Done                                                   |                                                                        |                                 |                   |                   | Network Street Street S |  |

รูปที่ ข. 23 แสดงหน้าจอสำหรับดูกะแนนผู้ทำแบบฝึกหัดทุกคน

#### สร้างชุดแบบฝึกหัด

| 🔄 การสร้างแบบฝึกทัด - Microsoft Internet Explorer                                                                                                    |                      |  |  |  |  |
|----------------------------------------------------------------------------------------------------|----------------------|--|--|--|--|
| <u>File E</u> dit <u>V</u> iew F <u>a</u> vorites <u>T</u> ools <u>H</u> elp                                                                                                    | A.                   |  |  |  |  |
| 🌀 Back 🔹 💿 🕤 📓 🏠 🔎 Search 🤺 Favorites 🜒 Media 🪱 🔗                                                                                                    | · 🎍 🖸 • 🏻 *          |  |  |  |  |
| Address 🗃 http://localhost/content/mgnt/exercises/e_test.asp 🛛 🍷 Go Links 🌺                                                                                                    | Norton AntiVirus 📙 👻 |  |  |  |  |
| Exercise Jun                                                                                                    | ุธที่ 6 สิงหาคม 2546 |  |  |  |  |
| หน้าหลัก ตรวจคะแนนชุด<br>หน้าหลัก แบบฝึกหัด สร้างชุดแบบฝึกหัด แก้ไขชุดแบบฝึกหัด                                                                                                    | า ลบชุดแบบฝึกหัด     |  |  |  |  |
|                                                                                                    |                      |  |  |  |  |
| ชื่อชุดแบบฝึกหัด                                                                                                    | สร้างแบบฝึกหัด       |  |  |  |  |
| 🛤 lesson 1                                                                                                    | คลิกที่นี่           |  |  |  |  |
| 🖬 lesson 2                                                                                                    | คลิกที่นี่           |  |  |  |  |
|                                                                                                    |                      |  |  |  |  |
| วิธีการใช้งาน                                                                                                    |                      |  |  |  |  |
| <br>1. เมื่อท่านต้องการที่จะเริ่มออกข้อสอบท่านต้องกรอกรายชื่อวิชาของท่านที่ช่องด้านล่างนี้<br>2. เมื่อท่านกรอกข้อมูลแล้วให้ทำการคลิกเพิ่มรายวิชา<br>3. ตารางด้านบนก็จะมีรายชื่อรายวิชาเพิ่มขึ้น<br>4. จากนั้นท่านก็เลือกคลิกในช่องของการสร้างแบบผึกทัดโดยการคลิกที่แบบฝึกทัดที่ท่านต้องการสร้าง |                      |  |  |  |  |
| ใส่ชื่อชุดแบบฝึกทัด<br>คลิกเพิ่มชุดแบบฝึกทัด                                                                                                    | ~                    |  |  |  |  |
| 🙆 Done                                                                                                    | Local intranet       |  |  |  |  |

รูปที่ ข. 24 แสดงหน้าจอสำหรับสร้างชุดแบบฝึกหัด

สามารถสร้างแบบฝึกหัดได้สองรูปแบบคือ

ก) เพิ่มคำถามจากแบบฝึกหัดชุดที่ได้จัดทำไปแล้วด้วยการคลิกปุ่ม คลิกที่นี่ท้ายชื่อชุด แบบฝึกหัดที่ต้องการเพิ่มคำถาม ดังรูปที่ ข. 24 จะเข้าสู่หน้าจอสำหรับสร้างคำถามโดยการตั้งคำถาม จะเป็นลักษณะคำถามแบบเลือกตอบโดยกำหนดให้มีตัวเลือก 4 ตัวเลือก ผู้สอนต้องใส่ตัวเลือกให้ กรบทุกข้อ และต้องระบุข้อที่ถูกต้องให้กรบจึงจะเสร็จสิ้นการสร้างคำถาม โดยมีหน้าจอสำหรับ แสดงการตั้งกำถาม ตัวเลือกตอบ และคำตอบที่ถูกต้องตามรูปที่ ข. 25

| 🔄 New Page 1 - Microsoft Internet Explorer                                                       | X |
|--------------------------------------------------------------------------------------------------|---|
| Eile Edit View Favorites Tools Help                                                              | 1 |
| 🚱 Back 🔹 🕥 - 📓 🛃 🏠 🔎 Search 👷 Favorites 🜒 Media 🤬 🔗 -                                            | » |
| Address 🕘 http://localhost/content/mgnt/exercises/admin_ed 🔽 🄁 Go 🛛 Links 🎽 Norton AntiVirus 🛃 🤜 | • |
| เพิ่มข้อสอบใหวิชา lesson 1                                                                       | ~ |
| ตั้งคำถาม :                                                                                      |   |
| ตัวเลือก1 :                                                                                      |   |
| ตัวเลือก 2 :                                                                                     |   |
| ตัวเลือก 3 :                                                                                     |   |
| ตัวเลือก 4 :                                                                                     |   |
| คำตอบที่ถูกต้องคือ : 🔘 1 🔘 2 🔘 3 🔘 4                                                             |   |
| ส่งชุดแบบฝึกหัด ยกเลิก                                                                           |   |
|                                                                                                  | ~ |
| 🗃 Done 🧐 Local intranet                                                                          |   |

รูปที่ ข. 25 แสดงจอภาพสำหรับตั้งคำถาม

เมื่อคำเนินการแล้วเสร็จให้คลิกปุ่ม ส่งชุดแบบฝึกหัด เพื่อส่งข้อมูลไปเก็บไว้ยังฐานข้อมูล และพร้อมสำหรับให้ผู้สนใจเข้ามาทำแบบฝึกหัดข้อนั้นได้ทันที ทั้งนี้เมื่อกดปุ่มส่งแบบฝึกหัดแล้ว จะได้หน้าจอที่มีปุ่มสำหรับเลือกสร้างแบบฝึกหัดข้อต่อไปหรือกลับไปหน้าหลักของการทำ แบบฝึกหัดตามรูปที่ ข. 26

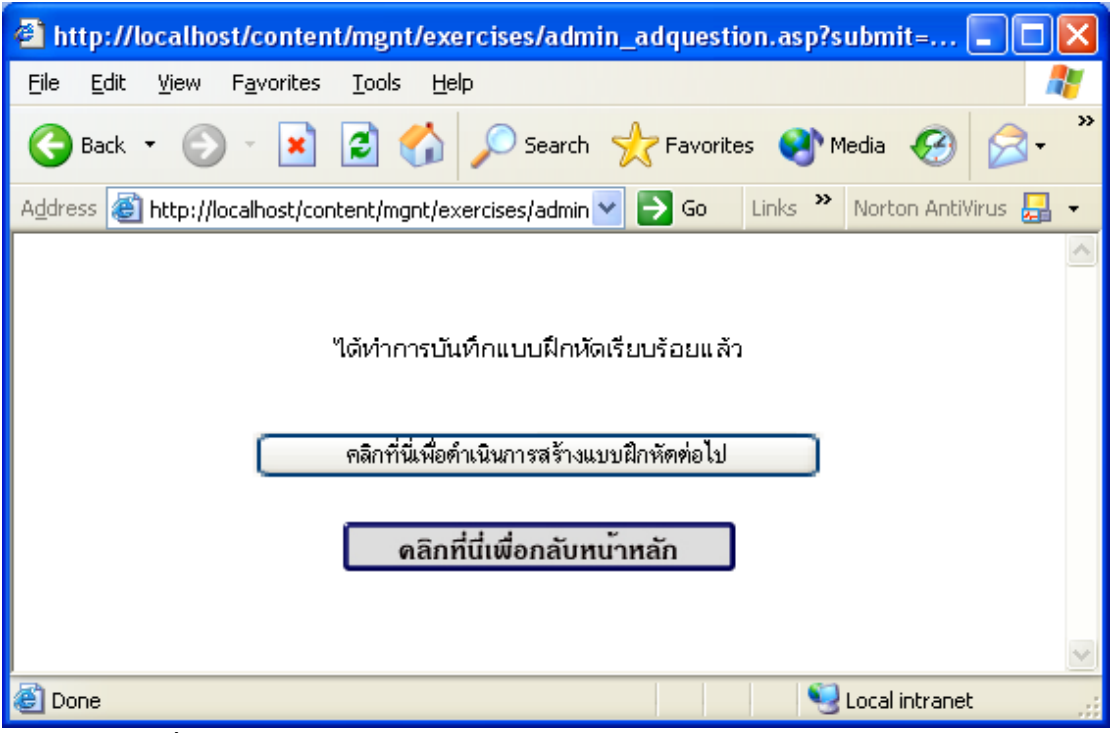

รูปที่ ข. 26 หน้าจอสำหรับเลือกสร้างแบบฝึกหัดข้อต่อไป หรือกลับหน้าหลัก

ง) เพิ่มแบบฝึกหัดชุดใหม่และสร้างกำถามจากแบบฝึกหัดชุดใหม่นี้ โดยกรอกชื่อชุด
 แบบฝึกหัดถงในช่องสำหรับกรอกชื่อชุดแบบฝึกหัด แล้วกดปุ่ม คลิกเพิ่มชุดแบบฝึกหัด ชื่อชุด
 แบบฝึกหัดที่สร้างใหม่จะปรากฏด้านบนของหน้าจอสำหรับสร้างชุดแบบฝึกหัด (รูปที่ ข. 24)
 และเมื่อต้องการตั้งกำถามก็สามารถคลิกปุ่ม คลิกที่นี่ท้ายชื่อชุดเพื่อตั้งกำถาม ดังรูปที่ ข. 24
 จะเข้าสู่หน้าจอสำหรับสร้างกำถามโดยการตั้งกำถามการกำหนดตัวเลือก และกำตอบที่ถูกต้องจะ
 เหมือนกับการสร้างกำถามตามรูปที่ ข. 25 และเมื่อส่งกำถามไปแล้วจะสามารถเลือกทำแบบฝึกหัด
 ข้อต่อไป หรือกลับหน้าหลักได้ตามรูปที่ ข. 26

แก้ไขชุดแบบฝึกหัด

| 🕘 Exercise - Microsoft Inte                       | rnet Explorer                                                                          |     |
|---------------------------------------------------|----------------------------------------------------------------------------------------|-----|
| <u>File E</u> dit <u>V</u> iew F <u>a</u> vorites | Iools Help                                                                             | 1   |
| 🌀 Back 👻 🛞 🕤 💌                                    | 🖹 🏠 🔎 Search 🤺 Favorites 🜒 Media 🧭 🎓 🌺 🔯 + 🛄 🦓                                         |     |
| Address 🕘 http://localhost/cont                   | tent/mgnt/exercises/e_edit.asp 🛛 💽 Go Links 🌺 Norton AntiVirus /                       | - 5 |
| Exercise                                          | วันพุธที่ 6 สิงหาคม 254                                                                | 16  |
|                                                   | หน้าหลัก ตรวจคะแนนชุดแบบฝึกหัด สร้างชุดแบบฝึกหัด แก้ไบชุดแบบฝึกหัด ลบชุดแบบฝึกหัด      |     |
|                                                   | เลือกแบบฟิกทัดที่ต้องการแก้ไข : Iesson 1                                               | III |
|                                                   |                                                                                        | -   |
|                                                   | มหาวิทยาลัยนเรควร วิทยาเขตสารสนเทศพะเยา ค.แม่กา อ.เมือง จ.พะเยา 56000 โทร. (054) 48422 | 2 🗸 |
| ē                                                 | Succal intranet                                                                        |     |

รูปที่ ข. 27 แสดงจอภาพสำหรับแก้ไขชุดแบบฝึกหัด

ผู้สอนต้องเลือกชุดแบบฝึกหัดที่ต้องการแก้ไขโดยเลือกจากแถบสำหรับเลือกแล้วกดปุ่ม กลิกที่นี่ ท้ายแถบเลือกจะได้หน้าจอแสดงกำถาม ตัวเลือก และกำตอบ ของกำถามทุกๆ ข้อในชุด แบบฝึกหัดที่เลือกแก้ไข

| 🙆 Exercise - Microsoft Internet Exp                                      | olorer                 |                       |                    |                   | - 7 🛛                        |
|--------------------------------------------------------------------------|------------------------|-----------------------|--------------------|-------------------|------------------------------|
| <u>Eile E</u> dit <u>V</u> iew F <u>a</u> vorites <u>T</u> ools <u>H</u> | telp                   |                       |                    |                   | Pactore Down                 |
| 🚱 Back 🝷 🕥 🕤 💌 🛃 🏠                                                       | ) 🔎 Search 🤺 Fa        | avorites 왕 Media 🧭    | 🔊 · 🎍 🖸 - 🗾 🎕      | 8                 | [Kesture Down]               |
| Address 🕘 http://localhost/content/mgnt/e                                | exercises/checklog.asp |                       |                    | 💌 🄁 Go            | Links 🎽 Norton AntiVirus 🛃 🔹 |
| Exercise                                                                 |                        |                       |                    |                   | วันพุธที่ 6 สิงหาคม 2546 🔷   |
|                                                                          | หน้าหลัก               | ครวจคะแนนชุดแบบฝึกหัด | สร้างชุดแบบฝึกหัด  | แก้ไขชุดแบบฝึกหัด | ลบชุดแบบฝึกหัด               |
|                                                                          |                        | เลือกแบบฝึกหัง        | ข้อที่ด้องการแก้ไข |                   | 3                            |
|                                                                          |                        |                       |                    |                   |                              |
| ตั้งคำถาม :                                                              | rreterte               |                       |                    |                   | ]                            |
| ตัวเสียก1 :                                                              | ertewt                 |                       |                    |                   |                              |
| ตัวเลือก 2 :                                                             | r                      |                       |                    |                   |                              |
| ตัวเพื่อก 3 :                                                            | r                      |                       |                    |                   |                              |
| ตัวเลือก 4 :                                                             | r                      |                       |                    |                   |                              |
| ต่ำตอบ :                                                                 | 4                      |                       |                    |                   |                              |
|                                                                          |                        |                       |                    | คลิกที่นี่        |                              |
|                                                                          |                        |                       |                    |                   |                              |
| ตั้งคำถาม :                                                              | q                      |                       |                    |                   |                              |
| ตัวเลือก1 :                                                              | 1                      |                       |                    |                   |                              |
| ตัวเลือก 2 :                                                             | 2                      |                       |                    |                   |                              |
| ตัวเลือก 3 :                                                             | 3                      |                       |                    |                   |                              |
| ตัวเลือก 4 :                                                             | 4                      |                       |                    |                   | ]                            |
| ค้าตอบ :                                                                 | 3                      |                       |                    |                   | ]                            |
|                                                                          |                        |                       |                    | คลิกที่นี่        |                              |
| <b>e</b>                                                                 |                        |                       |                    |                   | Second Intranet              |

รูปที่ ข. 28 แสดงจอภาพชุดคำถามที่จะแก้ไข

โดยผู้สอนสามารถเลือกข้อที่ต้องการแก้ไขและแก้ไขได้จากหน้าจอนี้ และเมื่อแก้ไขแล้ว เสร็จให้คลิกปุ่ม คลิกที่นี่ท้ายข้อที่คำเนินการแก้ไข โปรแกรมจะทำการปรับปรุงรายการข้อมูลใน ฐานข้อมูลให้ทันที

4) ถบชุดแบบฝึกหัด

| 🙆 Exercise - Microsoft Inte                       | rnet Explorer              |                                                 |                                       |                           |                                                                                                    |
|---------------------------------------------------|----------------------------|-------------------------------------------------|---------------------------------------|---------------------------|----------------------------------------------------------------------------------------------------|
| <u>File E</u> dit <u>V</u> iew F <u>a</u> vorites | <u>T</u> ools <u>H</u> elp |                                                 |                                       |                           | an 1997 - 1997 - 1997 - 1997 - 1997 - 1997 - 1997 - 1997 - 1997 - 1997 - 1997 - 1997 - 1997 - 1997 - 1997 - 19 |
| 🕞 Back 🔹 💮 🕤 💌 🚺                                  | 🗿 🏠 🔎 Searc                | h 🤺 Favorites   Mec                             | ia 🚱 🔗 👹                              | 🖸 • 📴 🖓                   |                                                                                                    |
| Address 🙋 http://localhost/cont                   | ent/mgnt/exercises/e_de    | elete.asp                                       |                                       | 💌 🄁 Go 🛛 Lin              | nks 🎽 Norton AntiVirus 归 🗸                                                                                     |
| Exercise                                          |                            |                                                 |                                       |                           | วันพุธที่ 6 สิงหาคม 2546                                                                                       |
|                                                   | หน้าหลัก                   | ตรวจคะแนนชุดแบบฝึกหัด                           | สร้างชุดแบบฝึกหัด                     | แก้ไขชุดแบบฝึกหัด         | ลบชุดแบบฝึกหัด                                                                                                 |
|                                                   | เสือกแบบฝึกทัดที่ต้อง      | ทำการเสียกพุศแบบฝึกพัศ<br>การลบทั้งชุด : lessor | ที่ก้องการฉบทั้ง <del>บุค</del><br>11 | 💌 (คลิกที่นี่             | 3                                                                                                    |
|                                                   |                            | ทาการเลือกชุดแบบฝกหตา                           | าทองการฉบทละขอ                        |                           |                                                                                                    |
|                                                   | เลือกแบบฝึกทัดที่ต้อง      | การลม: lessor                                   | 1                                     | 💌 (คลิกที่นี่)            |                                                                                                    |
|                                                   |                            |                                                 |                                       |                           |                                                                                                    |
|                                                   |                            | มหาวิทยาลัยนเรศวร                               | วิทยาเขตสารสนเทศพะเยา                 | ต.แม่กา อ.เมือง จ.พะเยา 5 | 56000 โทร. (054) 484222 🥛                                                                                      |
| 🙆 Done                                            |                            |                                                 |                                       |                           | Scal intranet                                                                                                  |

รูปที่ ข. 29 แสดงจอภาพสำหรับลบแบบฝึกหัด

ผู้สอนสามารถลบแบบฝึกหัดได้โดยสามารถลบชุดแบบฝึกหัดได้ทั้งชุด หรือเลือกลบ เฉพาะบางข้อในชุดแบบฝึกหัดที่ต้องการเท่านั้นก็ได้โดยเลือกดำเนินการจากตัวเลือกตามรูปที่ ข. 29

## 4) เมนูจัดทำข้อสอบ

| Exercise - Microsoft Internet Explorer |                               |                       |                |                |                              |
|----------------------------------------|-------------------------------|-----------------------|----------------|----------------|------------------------------|
| File Edit View Favorites Iools Help    |                               |                       |                |                | A                            |
| 🕝 Back 👻 🕑 👻 📘                         | 🗿 🏠 🔎 Search 🤞                | 😽 Favorites 🔇 Media 🥝 | 🔊 · 头 🔜 🗾 🦓    |                |                              |
| Address 🕘 http://localhost/cont        | ent/mgnt/testonline/index.asp |                       |                | 💌 🄁 Go         | Links 🌺 Norton AntiVirus 🛃 🗸 |
| Testonline                             |                               |                       |                |                | วันอังการที่ 5 สิงหาคม 2546  |
|                                        | หน้าหลัก                      | ตรวจคะแนนชุดข้อสอบ    | สร้างชุดข้อสอบ | แก้ไขชุดข้อสอบ | ລນນຸດນ້ອສ່ອນ                 |
|                                        | 😼 ข้อสอบกลาง                  | มภาคชุดที่ 1          | ชื่อบุคข้อสอบ  |                |                              |
| Done                                   |                               |                       |                |                | Secol intranet               |

รูปที่ ข. 30 แสคงหน้าจอสำหรับจัดทำข้อสอบ

การจัดทำข้อสอบจะมีหลักการและมีเมนูสำหรับเลือกคำเนินการรวมถึงวิชีการในการ คำเนินการในแต่ละเมนูเหมือนกับการสร้างแบบฝึกหัดทุกประการ โดยสามารถเลือกตรวจคะแนน ชุดข้อสอบ สร้างชุดข้อสอบ แก้ไขชุดข้อสอบ และลบชุดข้อสอบ ได้เหมือนกันทุกประการ เพียงแต่ การสร้างข้อสอบนี้จะเป็นการกำหนดให้ผู้สอบสามารถเข้าทำข้อสอบได้คนละ 1 ครั้งเท่านั้น 5) เมนูกำหนครหัสผ่านสำหรับเข้าทำข้อสอบ

| 🕘 personel - Microsoft Internet Explorer 📃 🗖                                                                                         | × |
|----------------------------------------------------------------------------------------------------|---|
| Eile Edit View Favorites Tools Help                                                                                                  | 7 |
| G Back 🔹 🕥 🔹 📓 🏠 🔎 Search 📌 Favorites 🔮 Media 🧐                                                                                      | » |
| Address 🕘 http://localhost/content/mgnt/add_user.phr 💙 🄁 Go 🛛 Links 🌺 Norton AntiVirus 🛃                                             | - |
|                                                                                                    | ~ |
| <b>หน้าจอสำหรับการไส่รายชื่อผู้เข้าทำข้อสอบสำหรับอาจารย</b><br>กรณากรอก username และ password ที่ต้องการใช้ในการใช้นิสิตเข้าทำข้อสอบ |   |
| ······································                                                                                               |   |
| username                                                                                                    |   |
| password                                                                                                    |   |
|                                                                                                    |   |
| ยอมรับ ยกเล็ก                                                                                                    |   |
|                                                                                                    |   |
|                                                                                                    | - |
|                                                                                                    |   |

รูปที่ ข. 31 แสดงหน้าจอสำหรับกำหนดรหัสผ่านสำหรับเข้าทำข้อสอบ

เมื่อผู้สอนจัดทำข้อสอบแล้วเสร็จสามารถกำหนครหัสผ่านสำหรับการเข้าทำข้อสอบได้เอง โดยเลือกเมนูกำหนครหัสผ่านสำหรับเข้าทำข้อสอบจะได้หน้าจอคังรูปที่ ข. 31 ให้ผู้สอนกรอกชื่อ ในช่อง username และกรอกรหัสผ่านที่จะใช้ในช่อง password แล้วกคปุ่ม ยอมรับ เพื่อบันทึกข้อมูล ลงในฐานข้อมูล ทั้งนี้ผู้สอนสามารถกำหนครหัสผ่านได้ในจำนวนเท่าที่ต้องการ และนำรหัสผ่านที่ ตั้งขึ้นไปแจ้งนิสิตที่จะทำการสอบในชั่วโมงสอบ

เมนูลบรหัสผ่านสำหรับเข้าทำข้อสอบ

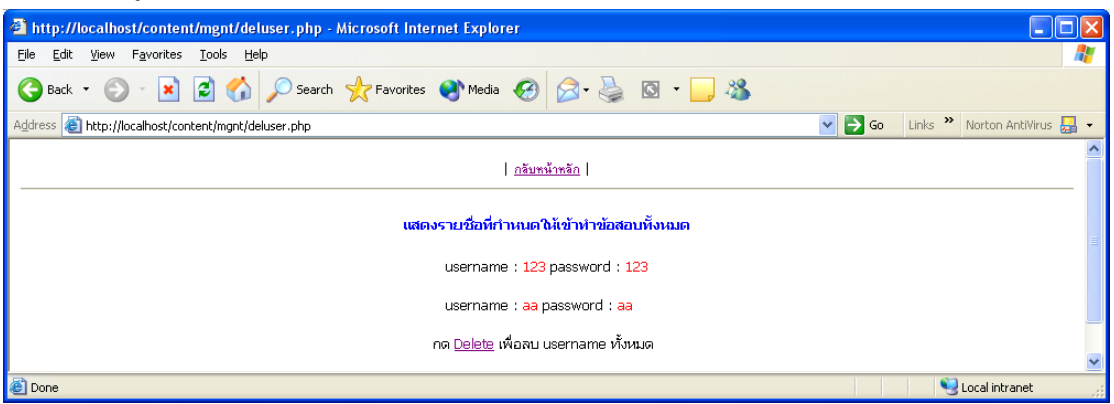

รูปที่ ข. 32 แสดงหน้าจอสำหรับถบรหัสผ่านสำหรับเข้าทำข้อสอบ

เมื่อทำการสอบแล้วเสร็จผู้สอนควรลบรหัสผ่านที่ตั้งไว้เพื่อให้มีพื้นที่ว่างในฐานข้อมูล สำหรับใช้งานต่อไป โดยผู้สอนเพียงแต่เลือกเมนูลบรหัสผ่านสำหรับเข้าทำข้อสอบ จะได้หน้าจอดัง รูปที่ ข. 32 และกดปุ่ม delete เพื่อลบรหัสผ่านทุกรหัสที่ได้สร้างไว้ในครั้งเดียว

#### 7) เมนูบทความน่าสนใจ

| 🙆 Form to Post                 | - Microsoft Internet Explorer                                     |               |
|--------------------------------|-------------------------------------------------------------------|---------------|
| <u>File E</u> dit <u>V</u> iew | F <u>a</u> vorites <u>T</u> ools <u>H</u> elp                     | A             |
| 🚱 Back 🝷 🤅                     | 🔪 😒 🏠 🔎 Search 👷 Favorites 🜒 Media 🤣 🔗 - 🌺 🔯                      | - 📃 🖓         |
| Address 🕘 http:/               | /localhost/content/mgnt/news/form.htm 🛛 💽 🕞 Go 🛛 Links 🌺 Norton A | AntiVirus 📙 👻 |
|                                | ข่าวคราวน่าสนใจ                                                   | ~             |
| ห้วข้อ                         |                                                                   |               |
| รายละเอียด                     |                                                                   | ~             |
|                                |                                                                   |               |
|                                |                                                                   |               |
|                                |                                                                   |               |
|                                |                                                                   |               |
|                                |                                                                   |               |
|                                |                                                                   |               |
|                                |                                                                   |               |
| ಕೊ                             |                                                                   |               |
| 00                             |                                                                   |               |
|                                | ียอมรับ ยกเลิก                                                    |               |

รูปที่ ข. 33 แสดงหน้าจอสร้างบทความน่าสนใจ

ผู้สอนสามารถพิมพ์บทความน่าสนใจไว้แสดงในหน้าแรกของเว็บไซต์รายวิชาของตนเอง ได้ด้วยการสร้างบทความน่าสนใจโดยเลือกเมนูสร้างบทความน่าสนใจจะได้หน้าจอดังรูปที่ ข.33 เมื่อกรอกข้อมูลเสร็จเรียบร้อยแล้วกดปุ่ม ยอมรับ เพื่อบันทึกข้อมูลลงในฐานข้อมูล โดยหัวข้อของ บทความจะแสดงในหน้าแรกของเว็บไซต์รายวิชานั้น สามารถคลิกเลือกที่หัวข้อเพื่ออ่านข้อความ ได้ทันที 8) เมนูลบบทความเก่า

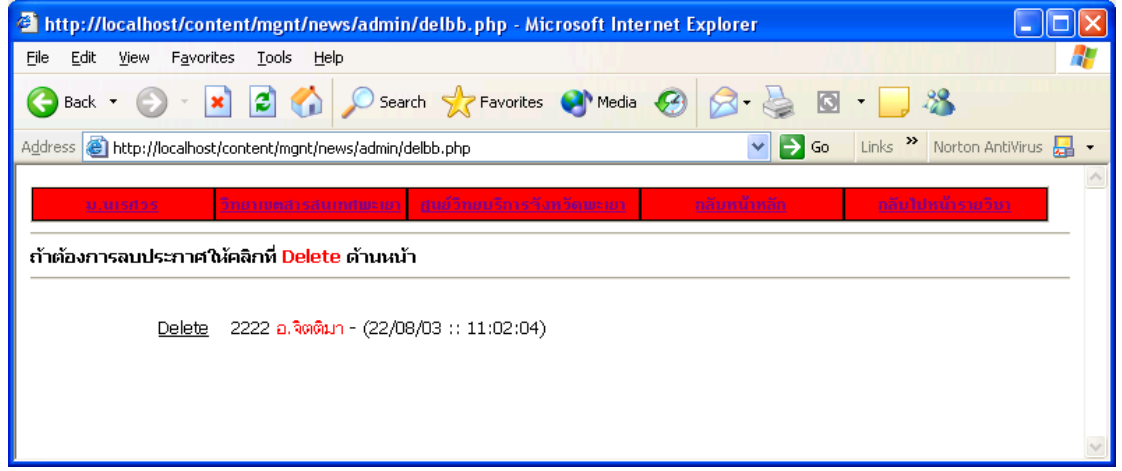

รูปที่ ข. 34 แสดงหน้าจอสำหรับลบบทความเก่า

ผู้สอนสามารถลบบทความเก่าออกไปจากฐานข้อมูลได้ด้วยการเลือกลบบทความเก่า จะ เกิดรายการหัวข้อบทความขึ้นในหน้าจอดังรูปที่ ข. 34 เลือกลบบทความที่ต้องการด้วยการคลิกปุ่ม Delete ด้านหน้าบทความที่ต้องการลบได้ทันที

#### 9) เมนูแก้ไขข้อมูลผู้สอน

| 🕘 show lecturer data - Micro                                 | osoft Internet Explorer                                        |                                                               |  |  |  |  |
|--------------------------------------------------------------|----------------------------------------------------------------|---------------------------------------------------------------|--|--|--|--|
| <u>F</u> ile <u>E</u> dit ⊻iew F <u>a</u> vorites <u>T</u> o | ools <u>H</u> elp                                              |                                                               |  |  |  |  |
| 🕝 Back 🔹 🌍 🔹 😫 💈                                             | 🗴 🏠 🔎 Search   👷 Fa                                            | vorites 🜒 Media 🚱 🔗 - 嫨 🔯 - 🔔 🦓                               |  |  |  |  |
| Address 🍯 http://localhost/conten                            | t/mgnt/Editsh.htm                                              | 🔽 🄁 Go 🛛 Links 🎽 Norton AntiVirus 🌄 🗸                         |  |  |  |  |
| NU Course Managm<br>Phayao Ca                                | NU Course Managment Tools Phayao Campus ทฤษฏีและพฤติกรรมองค์กร |                                                               |  |  |  |  |
| <u>กลับหน้าหลัก</u>                                          |                                                                |                                                               |  |  |  |  |
|                                                              | มหาวิทยาลัยนเรศวร วิทยาเ                                       | บดสารสนเทศพะเยา ด.แม่กา อ.เมือง จ.พะเยา 56000 โทร. 054–484222 |  |  |  |  |
|                                                              | ชื่อ - สกุล                                                    | jittima sakuljiamjai                                          |  |  |  |  |
|                                                              | email address                                                  | jittimas@nu.ac.th                                             |  |  |  |  |
|                                                              | สังกัดสาขาวิชา                                                 | การจัดการธุรกิจ                                               |  |  |  |  |
|                                                              | กลุ่มสาขาวิชา                                                  | การจัดการและเทคโนโลยีสารสนเทศศาสตร์                           |  |  |  |  |
|                                                              | Office                                                         | อาคารสำนักงานอธิการบดีชั้น 2                                  |  |  |  |  |
| Tel. 1111                                                    |                                                                |                                                               |  |  |  |  |
| Office hour. ศุกร์ 12.00 - 14.00 น.                          |                                                                |                                                               |  |  |  |  |
|                                                              |                                                                | ย้อนกลับ   แก้โซ                                              |  |  |  |  |

รูปที่ ข. 35 แสดงจอภาพสำหรับแก้ไขข้อมูลผู้สอน

ในหน้าจอแก้ไขข้อมูลผู้สอนจะแสคงข้อมูลผู้สอน พร้อมกับมีตัวเลือกให้แก้ไขข้อมูลได้ หากต้องการ โดยผู้สอนจะแก้ไขข้อมูลของตนเองได้ด้วยการคลิกที่ปุ่ม Edit Data จะสามารถแก้ไข ข้อมูลได้ทั้งเปลี่ยนรหัสผ่านสำหรับเข้าสู่ระบบ และแก้ไขข้อมูลส่วนตัวของผู้สอนดังรูป

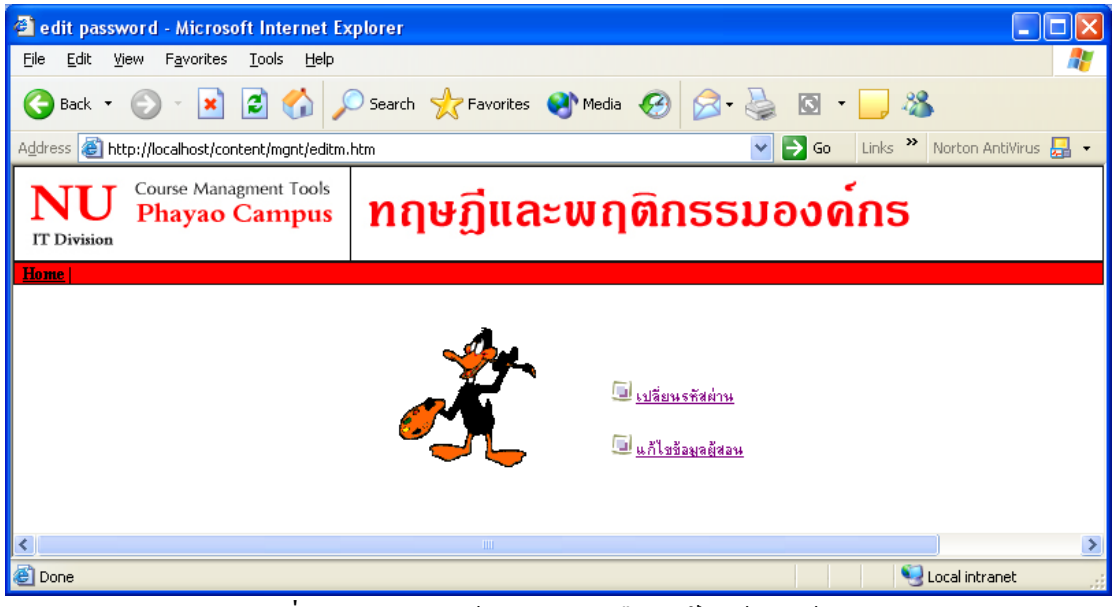

รูปที่ ข. 36 แสดงหน้าจอสำหรับเลือกแก้ไขข้อมูลผู้สอน

เลือกเปลี่ยนรหัสผ่าน

| 省 show lecturer data - Microsoft I                                              | nternet Explorer                                                                                         |                                 |  |  |  |
|---------------------------------------------------------------------------------|----------------------------------------------------------------------------------------------------|---------------------------------|--|--|--|
| <u>File E</u> dit <u>V</u> iew F <u>a</u> vorites <u>T</u> ool <mark>s</mark> I | Help                                                                                                    |                                 |  |  |  |
| 🕞 Back 🝷 🐑 💌 🛃 🍏                                                                | ) 🔎 Search 🤺 Favorites 🔇 Media 🥝                                                                         | 🔗 - 🌺 🖸 - 🛄 🦓                   |  |  |  |
| Address 🕘 http://localhost/content/mgnt/                                        | /Editsh.htm 🛛 💽 🄁                                                                                        | Go Links 🎽 Norton AntiVirus 🛃 👻 |  |  |  |
| Course Managment To<br>Phayao Camp                                              | NU<br>IT Division Course Managment Tools<br>Phayao Campus กฤษฎีและพฤติกรรมองด์กร                         |                                 |  |  |  |
| 5                                                                               | NU Course Managment Tools<br>Phayao Campus<br>ทัสผ่านเดิม<br>ทัสผ่านใหม่<br>หัสผ่านใหม่อีกครั้ง<br>นก้ไข |                                 |  |  |  |

รูปที่ ข. 37 แสคงหน้าจอสำหรับแก้ไขรหัสผ่าน

ผู้สอนต้องกรอกรหัสผ่านเดิมให้ถูกต้อง พร้อมทั้งกรอกรหัสผ่านใหม่ที่ต้องการตั้งสองครั้ง โดยทั้งสองครั้งต้องกรอกให้เหมือนกัน แล้วกดปุ่ม Edit จึงจะทำการปรับปรุงข้อมูลในฐานข้อมูล เลือกแก้ไขข้อมูลผู้สอน

| 🗿 show lecturer data - Microsoft Internet Explo                                       | rer 📃 🗆 🔀                             |
|---------------------------------------------------------------------------------------|---------------------------------------|
| <u> E</u> ile <u>E</u> dit <u>V</u> iew F <u>a</u> vorites <u>T</u> ools <u>H</u> elp | 🖉 🖉 🖉 🖉 🖉                             |
| G Back 🝷 🕑 🖌 🗾 🛃 🏑 🔎 Search                                                           | 📌 Favorites 🔇 Media 🧭 🎯 - 嫨 🔯 - 🛄 🦓   |
| Address 🚳 http://localhost/content/mgnt/Editsh.htm                                    | 💽 🄁 Go 🛛 Links 🎽 Norton AntiVirus 🛃 👻 |
| NU Course Managment Tools<br>Phayao Campus ກຄ                                         | ษฏีและพฤติกธรมองค์กร                  |
| <u>กลับหน้าหลัก</u>                                                                   |                                       |
| ແກ້ໄ                                                                                  | เขข้อมูลอาจารย์ 53003                 |
|                                                                                       |                                       |
| ชื่อ                                                                                  | jittima                               |
| นามสกุล                                                                               | sakuljiamjai                          |
| email address                                                                         | jittimas@nu.ac.th                     |
| ห้องทำงาน                                                                             | อาคารลำนักงานอธิการบดีชั้น 2          |
| หมายเลขโทรศัพท์                                                                       | 1111                                  |
| เวลาที่อยู่ประจำห้อง                                                                  | ศุกร์ 12.00 - 14.00 น.                |
| รูปภาพ                                                                                | <u>คลิกเพื่อเปลี่ยนรูป</u>            |
|                                                                                       | แก้ไข ย้อนกลับ                        |

รูปที่ ข. 38 แสดงหน้าจอสำหรับแก้ไขข้อมูลผู้สอน

ผู้สอนสามารถแก้ไขข้อมูลส่วนตัวได้ตามต้องการ รวมทั้งสามารถเปลี่ยนภาพของตนเอง ได้จากหน้าจอนี้ด้วยการคลิกที่ปุ่ม คลิกเพื่อเปลี่ยนรูป แล้วเลือกรูปภาพที่ต้องการให้แสดงในหน้า เว็บไซต์ เมื่อแก้ไขข้อมูลเสร็จแล้วให้กดปุ่ม แก้ไข เพื่อปรับปรุงข้อมูลในฐานข้อมูล ข.2 วิธีการใช้งานสำหรับผู้เรียน

1. เข้าสู่หน้าจอหลักของเว็บไซต์จาก <u>http://students/content/index.php</u> จะได้จอภาพดังรูป

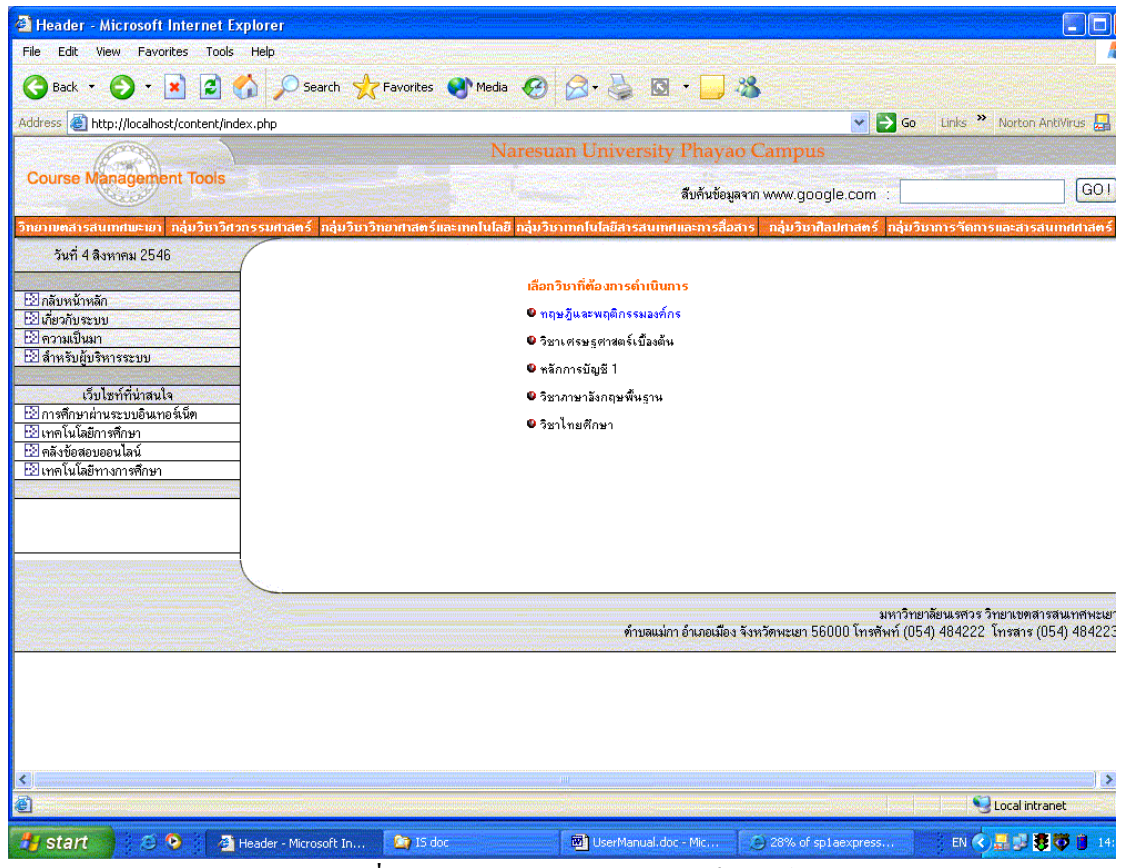

รูปที่ ข.39 แสดงหน้าจอหลักของเว็บไซต์

2. เลือกรายวิชาที่ต้องการคำเนินการจะได้หน้าต่างสำหรับเลือกสถานะของผู้ใช้งานดังรูป

| 🕙 เพลโพม่ 2 - Microsoft Internet Explore                                                          | n 📃 🗆 🔀                                      |
|---------------------------------------------------------------------------------------------------|----------------------------------------------|
| <u>F</u> ile <u>E</u> dit <u>V</u> iew F <u>a</u> vorites <u>T</u> oo <mark>ls <u>H</u>elp</mark> |                                              |
| Ġ Back 🝷 🜍 🝷 🛋 🛃 🎸                                                                                | 🕽 Search 🧙 Favorites 🜒 Media 🤣 🔗 - 嫨 🔯 - 📜 🔏 |
| Address   Address   http://localhost/content/mgnt/index.                                          | htm 💽 🄁 Go 🛛 Links 🎽 Norton AntiVirus 🚂 👻    |
| NU<br>T Division Course Managment Tools<br>Phayao Campus                                          | ทฤษฏีและพฤติกธรมองค์กร                       |
| <u>กลับหน้าหลัก</u>                                                                               |                                              |
|                                                                                                   | <u>^</u>                                     |
|                                                                                                   | โปรดแจ้งสถานภาพของท่าน 🗧                     |
|                                                                                                   | ผู้สอน                                       |
|                                                                                                   | ผู้เรียน                                     |
| <                                                                                                 |                                              |

รูปที่ ข.40 แสดงหน้าจอสำหรับเลือกสถานะของผู้ใช้งาน

เลือกปุ่ม Student เพื่อเข้าสู่เว็บไซต์รายวิชาจะได้หน้าจอรายวิชาตามภาพ

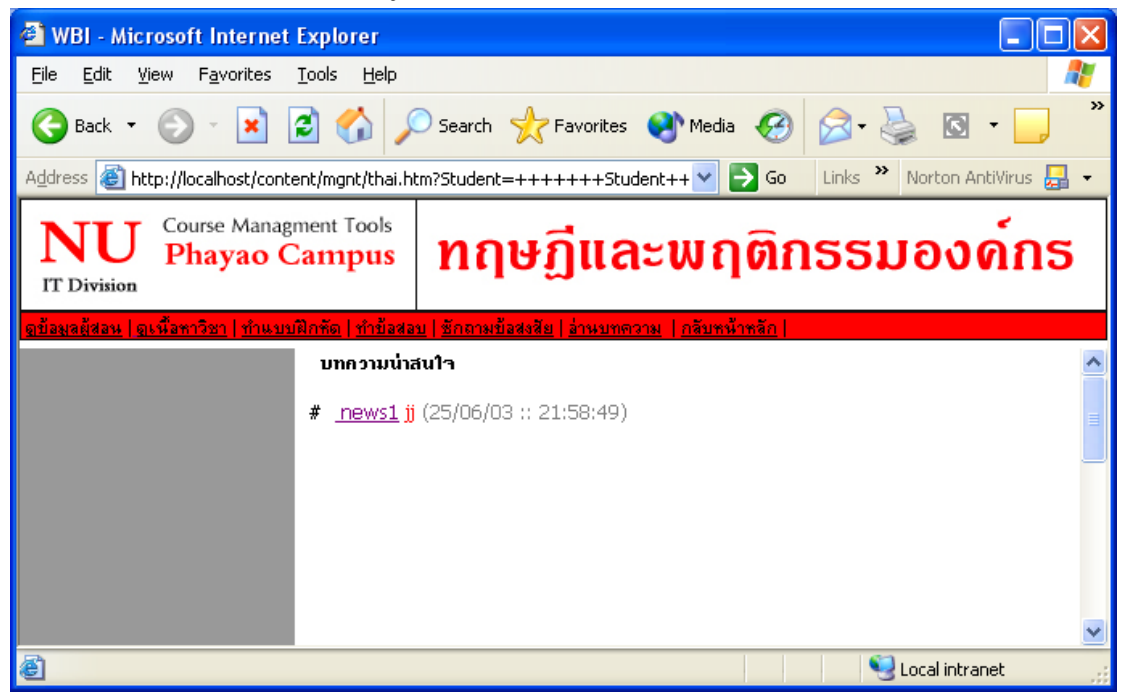

รูปที่ ข. 41 หน้าจอหลักสำหรับผู้เรียน

ผู้เรียนสามารถเลือกรายการได้ตามเมนูที่จัดทำไว้ได้แก่ ดูข้อมูลผู้สอน ดูเนื้อหาวิชา ทำ แบบฝึกหัด ทำข้อสอบ ซักถามข้อสงสัย อ่านบทความ หรือกลับหน้าหลัก ได้ตามต้องการ ก) เลือกดูข้อมูลผู้สอน

| 🕙 WBI - Microsoft Inte                         | rnet Explorer                               |                                                                |
|------------------------------------------------|---------------------------------------------|----------------------------------------------------------------|
| <u>File E</u> dit <u>V</u> iew F <u>a</u> vori | tes <u>T</u> ool <mark>s <u>H</u>elp</mark> |                                                                |
| 🕞 Back 🝷 🕥 🔹 🚺                                 | 🔹 🙆 🏠 🔎 Se                                  | earch 🤺 Favorites 🜒 Media 🥝 🔗 - 嫨 🔯 - 🛄 🦓                      |
| Address 🙋 gnt/thai.htm?St                      | udent=+++++%BC%D                            | 9%E9%E0%C3%D5%C2%B9+++++ 💙 🄁 Go 🛛 Links 🌺 Norton AntiVirus 归 🗸 |
| <b>NU</b><br>IT Division Course M<br>Phaya     | anagment Tools<br>o Campus                  | าฤษฏีและพฤติกรรมองด์กร                                         |
| <u>ดข้อมูลผู้สอน   ดูเนื้อหาวิชา   ท</u>       | <u>ำแบบฝึกหัด   ทำข้อสอบ   ชั</u>           | าถามยื่อสงสัย   อ่านบทความ   กลับหน้าหลัก                      |
| มหาวิ                                          | ทยาลัยนเรศวร วิทยาเบตสา                     | รสนเทศพะเยา ต.แม่กา อ.เมือง จ.พะเยา 56000 โทร. 054-484222      |
|                                                | ชื่อ - สกุล                                 | jittima sakuljiamjai                                           |
|                                                | email address                               | jittimas@nu.ac.th                                              |
|                                                | สังกัดสาขาวิชา                              | การจัดการธุรกิจ                                                |
|                                                | กลุ่มสาขาวิชา                               | การจัดการและเทคโนโลยีสารสนเทศศาสตร์                            |
| 7 7 7 7 1                                      | Office                                      | อาคารสำนักงานอธิการบดีชั้น 2                                   |
|                                                | Tel.                                        | 1111                                                           |
|                                                | Office hour.                                | ศุกร์ 12.00 - 14.00 น.                                         |
|                                                |                                             |                                                                |
|                                                |                                             |                                                                |
|                                                |                                             |                                                                |
|                                                |                                             |                                                                |

รูปที่ ข. 42 แสดงหน้าจอข้อมูลผู้สอน

หน้าจอนี้นิสิตจะได้ศึกษาข้อมูลส่วนตัวของผู้สอน โดยจะทราบข้อมูล จดหมาย อิเลกทรอนิกส์ สาขาวิชา สถานที่ทำงาน หมายเลขโทรศัพท์ รวมถึงเวลาที่ผู้สอนจะอยู่ประจำห้อง

ข) เลือกดูเนื้อหาวิชา

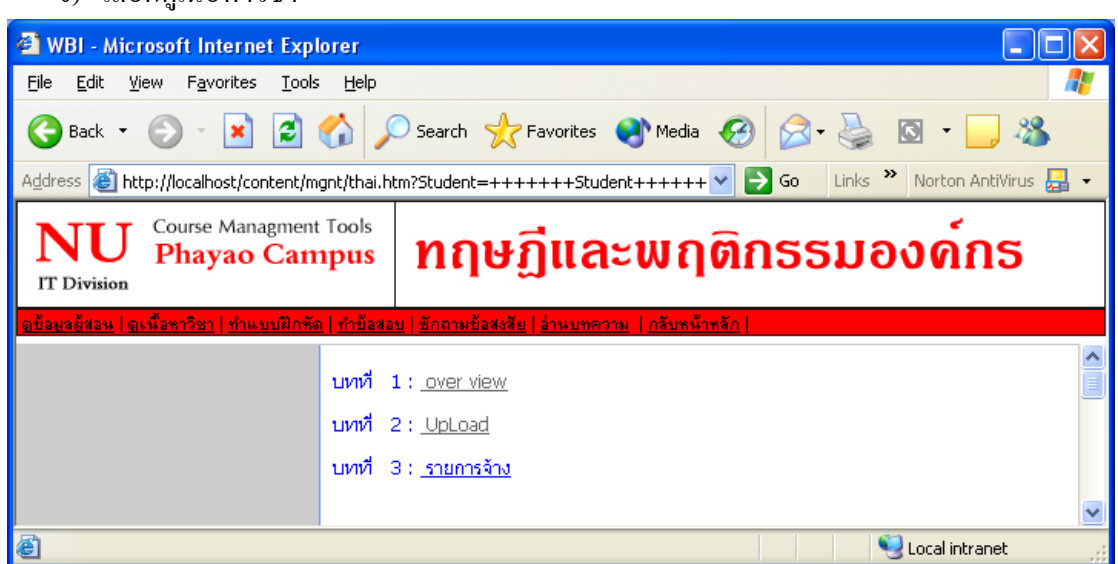

รูปที่ ข. 43 แสดงหน้าจอสำหรับศึกษาเนื้อหารายวิชา

*ผู้เรียนสามารถศึกษาเนื้อหารายวิชา* โดยกลิกที่ชื่อบทเพื่อเปิดดูข้อมูลที่ผู้สอนได้จัดทำไว้

ค) เลือกทำแบบฝึกหัด

| 省 การเข้าทำชุดแบบฝึกหัด - Micro                               | ft Internet Explorer                                                                |               |
|---------------------------------------------------------------|-------------------------------------------------------------------------------------|---------------|
| <u>File E</u> dit <u>V</u> iew F <u>a</u> vorites <u>T</u> oo | Help                                                                                |               |
| 🕒 Back 👻 🕑 🕤 😫 🛃                                              | 🏠 🔎 Search 🬟 Favorites 🜒 Media 🧭 🔗 - 🌺 🔯 - 📜 🌋                                      |               |
| Address 🙆 http://localhost/content/                           | nt/exercises/default.asp 💽 🔁 Go Links 🌺 Norton                                      | AntiVirus 📙 👻 |
| แบบฝึกหัดรา                                                   | ยวิชา                                                                               | <u> </u>      |
|                                                               | <u>ที่าชั้นจง</u>                                                                   |               |
| 199 หน้าหลัก<br>199                                           | <ul> <li>กรณากรอกข้อมูลให้ครบถ้วนทุกช่อง เพื่อเข้าสู่ชุดแบบฝึกหัดออนไลน์</li> </ul> |               |
| 📾 ชุดแบบผกหด                                                  |                                                                                     |               |
|                                                               |                                                                                     |               |
|                                                               | เลือกชุดแบบมิกทัดวิชาที่ต้องการทดสอบ : 🛛 แบบทคลอบชุดที่ 3                           |               |
|                                                               |                                                                                     | =             |
|                                                               | ชื่อ : กฤติกา                                                                       |               |
|                                                               | นามสกุล : กันทวงค์                                                                  |               |
|                                                               | รศัสนิสิต : 4440068                                                                 |               |
|                                                               | เข้าทุคสอบชุดแบบฝึกพัด                                                              |               |
|                                                               |                                                                                     |               |
|                                                               |                                                                                     |               |
|                                                               | มหาวิทยาลัยนเรศวรริวิทยาเขตสาร<br>                                                  | สนเทศพะเยา    |
|                                                               | ตาบลแมกา อาเภอเมอง จงหวดพะเยา 57000 โทรศัพท (U54) 484222 โทรสาร                     | (US4) 484223  |
| E Done                                                        | S Local ini                                                                         | tranet        |

รูปที่ ข. 44 แสดงหน้าจอสำหรับทำแบบฝึกหัด

ผู้เรียนสามารถเลือกทำชุดแบบฝึกหัดชุดใดก็ได้ที่มีอยู่ในระบบโดยเลือกชุดแบบฝึกหัดจาก แถบสำหรับเลือก และกรอกชื่อ นามสกุล รหัสนิสิตในช่อง แล้วกดปุ่ม เข้าทดสอบชุดแบบฝึกหัด ตามรูปที่ ข. 44 จะได้หน้าจอสำหรับทำแบบฝึกหัดตามรูป

| 🗿 ชุดแบบฝึกทัด แบบทดสอบชุดที่ 3 หน้าที่1 - Microsoft Internet Explorer   |                          |
|--------------------------------------------------------------------------|--------------------------|
| <u>File Edit View Favorites Tools H</u> elp                              | A.                       |
| 🔾 Back 🝷 🕥 - 💌 😰 🏠 🔎 Search 🤺 Favorites 🜒 Media 🚱 🔗 + چ 🔯 - 📘            | - 28                     |
| Address 🕘 http://localhost/content/mgnt/exercises/testpage.asp 💽 Go Link | s 🎽 Norton AntiVirus 🛃 🔹 |
|                                                                          | ^                        |
| ชุดแบบฝึกหัดออนไลน์ : แบบทดสอบชุดที่ 3<br>หนัวที่ : 1                    |                          |
| จำนวนข้อทดสอบทั้งหมด : 2 ข้อ                                             |                          |
|                                                                          |                          |
|                                                                          |                          |
| via 1 ) a1                                                               | ข้อ 1                    |
| 1)1                                                                      | 01                       |
| 2)2                                                                      | 02                       |
| 4)4                                                                      | Оз                       |
| ·                                                                        | 04                       |
| văa 2.) qq                                                               | ข้อ 2                    |
| 1)a1                                                                     | 01                       |
| 2)a2<br>3)a3                                                             | 02                       |
| 4 ) a4                                                                   | 03                       |
|                                                                          | 04                       |
|                                                                          | ส่งกระดานด้าตอง          |
|                                                                          | Warren Driffied          |
|                                                                          | ×                        |
| Done                                                                     | Succal intranet          |

รูปที่ ข. 45 แสดงหน้าจอสำหรับทำแบบฝึกหัด

ผู้เรียนจะสามารถเลือกคำตอบที่ต้องการได้โดยเลือกช่องด้านขวามือของคำถาม และเมื่อ ตอบคำถามครบทุกข้อแล้วให้กดปุ่มส่งกระดาษคำตอบ เพื่อบันทึกข้อมูลลงฐานข้อมูลและ ตรวจสอบคะแนน ทั้งนี้ผู้เรียนสามารถที่จะไม่ตอบคำถามข้อใดข้อหนึ่งในชุดแบบฝึกหัดก็ได้ โดย ระบบจะถือว่าคะแนนในข้อนั้นเป็น 0 (ศูนย์) คะแนน

หลังจากส่งกระคาษคำตอบแล้วระบบจะคำนวณคะแนนที่ได้รับและแจ้งผลคะแนนให้ ทราบได้ทันทีดังรูป

| 🚰 ละแนนชุดแบบฝึกหัด 🗄 4440068                                   | 1 krittika kantawong - M     | icrosoft Internet Explorer          |                                                          |                                             |
|-----------------------------------------------------------------|------------------------------|-------------------------------------|----------------------------------------------------------|---------------------------------------------|
| <u>File E</u> dit <u>V</u> iew F <u>a</u> vorites <u>T</u> ools | <u>H</u> elp                 |                                     |                                                          | di si di si 🖉                               |
| 🌀 Back 🝷 🜍 🕤 💌 💋 (                                              | 🏠 🔎 Search   🔶 Fav           | orites 🜒 Media 🥝 🔗 - 🍑              | 🖸 - 📙 🖓                                                  |                                             |
| Address 🕘 http://localhost/content/mg                           | jnt/exercises/checkpoint.asp |                                     | 🖌 🄁 Go 🛛 Links 🎽                                         | Norton AntiVirus 📙 👻                        |
| แบบฝึกหัดราย                                                    | ยวิชา                        |                                     |                                                          |                                             |
| 🔀 หน้าหลัก                                                      | test : รศัสนิสิต 444001      | 381 ชี้อ-นามสกุจ krittika kantawong |                                                          |                                             |
| 👪 ชุดแบบฝึกหัด                                                  | คะแนนที่ได้                  | 0/3                                 |                                                          |                                             |
|                                                                 | เวลาส่งชุดแบบฝึกหัด :        | 26/8/2546 16:34:37                  |                                                          |                                             |
|                                                                 |                              |                                     |                                                          |                                             |
|                                                                 |                              |                                     |                                                          |                                             |
|                                                                 |                              |                                     |                                                          |                                             |
|                                                                 |                              |                                     |                                                          |                                             |
|                                                                 |                              |                                     |                                                          |                                             |
|                                                                 |                              |                                     |                                                          |                                             |
|                                                                 |                              |                                     |                                                          |                                             |
|                                                                 |                              | ตำบลแม่กา อำเภอเมือง จังหวัดพะเยา   | มหาวิทยาลัยนเรศวร วิทยา<br>57000 โทรศัพท์ (054) 484222 โ | เขตสารสนเทศพะเยา<br>ทรสาร (054) 484223<br>💌 |
| 🙆 Done                                                          |                              |                                     | S                                                        | Local intranet                              |

รูปที่ ข. 46 แสดงผลคะแนนจากการทำแบบฝึกหัด

เลือกทำข้อสอบ

นิสิตจะเข้าไปทำข้อสอบได้ก็ต่อเมื่อผู้สอนได้แจ้งรหัสผ่านสำหรับการทำข้อสอบให้แล้ว เท่านั้น เมื่อเลือกทำข้อสอบจากเมนูจะได้หน้าจอสำหรับกรอก username และ password ตามรูป

| http://localhost/content/mgnt/f                                 | orm_stud.php - Microsof | t Internet Explorer   |                |                       |
|-----------------------------------------------------------------|-------------------------|-----------------------|----------------|-----------------------|
| <u>File E</u> dit <u>V</u> iew F <u>a</u> vorites <u>T</u> ools | <u>H</u> elp            |                       |                |                       |
| 🕞 Back 🝷 📀 🍷 🔀 🔮                                                | Search 🤺 Favorit        | es 🔇 Media 🧭 🍃        | 3- 嫨 🖸 - 🗔 🦓   |                       |
| Address 🚳 http://localhost/content/mgnt,                        | /form_stud.php          |                       | 💌 🄁 Go 🛛 Links | »Norton AntiVirus 曻 🗸 |
|                                                                 | กรอกชื่อ                | และรหัสผ่านให้ถูกค้อง |                |                       |
|                                                                 | UserName                |                       |                |                       |
|                                                                 | Password                |                       |                |                       |
|                                                                 |                         | ท่อไป                 |                |                       |
|                                                                 |                         |                       |                |                       |
|                                                                 |                         |                       |                |                       |
|                                                                 |                         |                       |                |                       |

รูปที่ ข. 47 แสดงหน้าจอสำหรับล็อกอินเข้าสู่ระบบทำข้อสอบ

เมื่อกรอก username และรหัสผ่านถูกต้องจะได้หน้าต่างสำหรับเลือกชุดข้อสอบ กรอกชื่อ นามสกุล และรหัสนิสิตของผู้สอบ ตามรูป

| 🗿 การเข้าทำชุดข้อสอบ - Mi                         | crosoft Internet Explorer                                                                                                    | X        |
|---------------------------------------------------|----------------------------------------------------------------------------------------------------|----------|
| <u>File E</u> dit <u>V</u> iew F <u>a</u> vorite: | Iools Help                                                                                                    | 1        |
| 🕝 Back 🝷 🌍 🕤 봄                                    | 😰 🏠 🔎 Search 🧙 Favorites 🔇 Media 🤣 🛜 - 🍃 🚳                                                                                   |          |
| Address 🕘 http://localhost/c                      | ontent/mgnt/testonline/default.asp 🛛 🔽 🔁 Go 🛛 Links 🌺 Norton AntiVirus 🛃                                                     | •        |
| ข้อสอบออ                                          | Jau                                                                                                    | ^        |
| 101 หน้าหลัก<br>101 ชุดข้อสอบ                     | <u>ท้าชี้แจง</u><br>• <u>กรุณากรอกข้อมูลให้กรบถ้วนทุกห่อง เพื่อเข้าสู่ชุดข้อสอบออนไลน์</u>                                   |          |
|                                                   | เลือกชุดข้อสอบที่ต้องการ : ช้อสอบกลางภาคชุคที่ 1 🗸 🗸                                                                         |          |
|                                                   | ชื่อผู้เข้าทดสอบ : กฤติกา                                                                                                    | =        |
|                                                   | หามสกูล ผู้เข้าทดสอบ : กันทวงค์                                                                                              |          |
|                                                   | รหสมสต. ฯฯฯบบฯอן<br>เข้าทุดสอบบดข้อสอบ                                                                                       |          |
|                                                   |                                                                                                    |          |
|                                                   |                                                                                                    |          |
|                                                   | มหาวิทยาลิยนเรศวรริทยาเขตสารสนุเทศพะเยา<br>ตำบลแม่กา อำเภอเมือง จังหวัดพะเยา 57000 โทรศัพท์ (054) 484222 โทรสาร (054) 484223 |          |
| E Done                                            | Succal intranet                                                                                                    | <b>×</b> |
|                                                   |                                                                                                    | 117      |

รูปที่ ข. 48 แสดงหน้าจอสำหรับเลือกชุดข้อสอบ

เมื่อเลือกชุดข้อสอบ และกรอกข้อมูลเสร็จแล้วกดปุ่ม เข้าทดสอบชุดข้อสอบจะ ได้หน้าต่าง

ตามรูป

| 🗿 ชุดข้อสอบออนไลด์ ข้อสอบกลางภาคชุดที่ 1 หน้าที่1 - Microsoft Internet Explorer         |                            | × |
|-----------------------------------------------------------------------------------------|----------------------------|---|
| <u>File Edit View Favorites Tools H</u> elp                                             | 4                          | 7 |
| 🌀 Back 🔹 🕥 👻 😰 🏠 🔎 Search 🤺 Favorites 🜒 Media 🤪 🔗 - 嫨 🔯 - 📘                             | , 🍇                        |   |
| Address 🕘 http://localhost/content/mgnt/testonline/testpage.asp 🛛 🕑 Go                  | Links 🎽 Norton AntiVirus 曻 | • |
|                                                                                         |                            | ^ |
| ชุดข้อสอบออนไลน์ : ข้อสอบกลางภาคชุดที่ 1<br>หน้าที่ : 1<br>จำนวนข้อทดสอบทั้งหมด : 2 ข้อ |                            |   |
|                                                                                         |                            |   |
| ข้อ1)q                                                                                  | ข้อ 1                      |   |
| 1)al                                                                                    | 01                         |   |
| 2)a2                                                                                    | 02                         | _ |
| 4) a4                                                                                   | 03                         | = |
| ด้าว ว่า เมษา                                                                           | 04                         |   |
| 1)1                                                                                     | ข้อ 2                      |   |
| 2)2                                                                                     | 01                         |   |
| 3)3                                                                                     | 02                         |   |
|                                                                                         | 03                         |   |
|                                                                                         | 04                         |   |
|                                                                                         |                            |   |
|                                                                                         | ส่งกระดาษคำทอบ             |   |
|                                                                                         |                            | ~ |
| E Done                                                                                  | 🧐 Local intranet           |   |

รูปที่ ข. 49 แสดงหน้าจอข้อสอบ

ผู้สอบสามารถตอบคำถามได้ โดยเลือกข้อที่ถูกต้องในกระดาษคำตอบด้านขวามือ หากมีข้อ ที่ไม่ต้องการจะใส่คำตอบก็สามารถที่จะไม่เลือกคำตอบสำหรับข้อนั้นได้ โดยระบบจะกิดกะแนน ให้ข้อนั้นเป็น 0 (ศูนย์) กะแนน เมื่อเสร็จแล้วกดปุ่มส่งกระดาษกำตอบ เพื่อบันทึกข้อมูลลงใน ฐานข้อมูล กำนวณกะแนนสอบและแสดงผลให้ทราบได้ในจอภาพต่อไป

| 🗿 ละแนนชุดแบบฝึกทัด : 44400681 ก                                         | ฤติกา กันทวงศ์ - Micro         | osoft Internet Explorer         |                                                       |                                                       |
|--------------------------------------------------------------------------|--------------------------------|---------------------------------|-------------------------------------------------------|-------------------------------------------------------|
| <u>File E</u> dit <u>V</u> iew F <u>a</u> vorites <u>T</u> ools <u>H</u> | elp                            |                                 |                                                       |                                                       |
| 🌀 Back 🝷 🕥 🕤 🙁 🛃 🏠                                                       | 🔎 Search   tra                 | worites 📢 Media 🥝 👔             | 3- 🍓 🖸 - 🗔 🍇                                          |                                                       |
| Address 🚳 http://localhost/content/mgnt/t                                | estonline/checkpoint.asp       |                                 | 🖌 🄁 Go 🛛 Links                                        | »Norton AntiVirus 🚂 🗸                                 |
| บ้อสอบออนไลน์                                                            | ข้อสอบกลางภาคชุดที่ 1 :        | รศัสนิสิต 44400681 ชื่อ-นามสกุล | กฤดิกา กันทวงค์                                       |                                                       |
| 🕬 หน้าหลิก<br>50 พฤษัวชาวงาปัจค์                                         | يد إثب                         | 1/2                             |                                                       |                                                       |
| - Долвавлави сам                                                         | คะแนนทเด<br>เวลาส่งชอแบบปีอรัด | 26/8/2546 16:36:04              |                                                       |                                                       |
|                                                                          |                                |                                 |                                                       |                                                       |
|                                                                          |                                |                                 |                                                       |                                                       |
|                                                                          |                                |                                 |                                                       |                                                       |
|                                                                          |                                |                                 |                                                       |                                                       |
|                                                                          |                                | ตำบลแม่กา อำเภอเมือง จังหวัด    | มหาวิทยาลัยนเรศวร<br>เพะเยา 57000 โทรศัพท์ (054) 484. | วิทยาเขตสารสนเทศพะเยา<br>222 โทรสาร (054) 484223<br>🗸 |
| Cone                                                                     |                                |                                 |                                                       | S Local intranet                                      |

รูปที่ ข. 50 แสดงผลคะแนนจากการสอบ

เลือกซักถามข้อสงสัย

| 🕙 WBI - Microsoft Internet Explo                                | orer 📃 🗖 🔀                                                                |
|-----------------------------------------------------------------|---------------------------------------------------------------------------|
| <u>File E</u> dit <u>V</u> iew F <u>a</u> vorites <u>T</u> ools | Help                                                                      |
| 🚱 Back 🝷 🕥 🕤 💌 🛃 🦿                                              | 🏠 🔎 Search 🤺 Favorites 🔇 Media 🤣 🔗 - 嫨 🔯 - 📜 🎽                            |
| Address 🕘 http://localhost/content/mgr                          | nt/thai.htm?Student=++++++Student++ 💙 🄁 Go 🛛 Links 🎽 Norton AntiVirus 🛃 👻 |
| NU Course Managment T<br>Phayao Camp                            | <sup>Tools</sup> ทฤษฏีและพฤติกรรมองค์กร                                   |
| <u>ดบ้อมูลผู้สอน   ดูเพื้อหาวิชา   ทำแบบฝึกหัด  </u>            | <u> ทำป้อสอบ  ซักถามป้อสงสีย อ่านบทความ  กลับหน้าหลัก</u>                 |
|                                                                 | <u>Click</u> เพื่อตั้งค่าถาม                                              |
| ॥ <b>ត</b> ច                                                    | ดงหน้าที่ : <b>1</b><br>#_ <u>a1</u> q [ 0] (04/08/03 :: 00:44:11)        |
|                                                                 |                                                                           |
| E Done                                                          | Second intranet                                                           |

รูปที่ ข. 51 รูปแสดงหน้าจอกระดานข่าว

นิสิตสามารถซักถามข้อสงสัยโดยกลิกที่ปุ่ม Click เพื่อตั้งกำถาม แล้วกรอกรายละเอียด ส่วนตัวและข้อสงสัยได้ในกล่องข้อกวามและเมื่อกรอกรายละเอียดเรียบร้อยแล้ว กดปุ่ม ยอมรับ เพื่อส่งข้อมูลไปเก็บไว้ในฐานข้อมูล ข้อกวามที่ส่งไปจะแสดงไว้ในรายละเอียดของหน้าเว็บบอร์ด โดยอัตโนมัติ

| 😂 mainpage - Microsoft Internet Explorer                                     |                                                                                                    |
|------------------------------------------------------------------------------|----------------------------------------------------------------------------------------------------|
| <u>File E</u> dit <u>V</u> iew F <u>a</u> vorites <u>T</u> ools <u>H</u> elp |                                                                                                    |
| 🌀 Back 🔹 🐑 - 💌 😰 🏠 🔎 Se                                                      | arch 📌 Favorites 🜒 Media 🚱 🔗 - 🌺 🔯 - 📜 🍇                                                                                    |
| Address 🗃 http://localhost/content/mgnt/mgnt1.htm                            | 💌 🄁 Go 🛛 Links 🌺 Norton AntiVirus 🛃 👻                                                                                       |
| NU         Course Managment Tools           Phayao Campus         I          | าฤษฏีและพฤติกรรมองค์กร                                                                                                    |
| <u>หน้าหลัก ดูหน้าบทความ กระดานบ่</u>                                        | <u>ว ดบทเรียน สร้างบทเรียนเพิ่ม ใส่รูปภาพในบทเรียน แก้ไบบทเรียน ลบบทเรียน</u>                                               |
| liat                                                                         | กระบู้สำหรับการประกาศบ่าวสาร<br>ชักถามข้อสงสัยเกี่ยวกับรายวิหา โปรดใช้ถ้อยกำที่สุภาพ<br>ขอเชิญร่วมที้งกระทู้แสดงความคิดเห็น |
| หัวข้อ                                                                       |                                                                                                    |
| รายละเอียด                                                                   |                                                                                                    |
|                                                                              |                                                                                                    |
|                                                                              |                                                                                                    |
|                                                                              |                                                                                                    |
| ชื่อ                                                                         |                                                                                                    |
| Email                                                                        |                                                                                                    |
| ICO                                                                          |                                                                                                    |
|                                                                              |                                                                                                    |
|                                                                              | ยอมรับ ยกเลิก                                                                                                    |
|                                                                              |                                                                                                    |

รูปที่ 52 แสดงหน้าต่างสำหรับโพสท์ข้อความบนกระทู้

ฉ) เลือกอ่านบทความ

จากหน้าจอของบทความจะมีหัวข้อของบทความแสดงไว้สามารถคลิกที่หัวข้อของ บทความเพื่อเข้าไปอ่านบทความนั้นๆ ได้ทันที โดยจะมีหน้าจอของการอ่านบทความดังรูป

| 🗿 WBI - Microsoft Internet Explorer                                                                                                    |                 |
|----------------------------------------------------------------------------------------------------|-----------------|
| Eile Edit View Favorites Tools Help                                                                                                    | <i>.</i>        |
| 😮 Back 🔹 💿 🔹 😰 🏠 🔎 Search 📌 Favorites 💜 Media 🥝 🔗 Search 🛨 Contractions and the second second s | »               |
| Address 🚳 http://localhost/content/mgnt/thai.htm?Student=++++++Student++ 💙 🄁 Go 🛛 Links 🎽 Norton AntiVirus 🌡                                                                                                    | <mark> 1</mark> |
| NU Course Managment Tools<br>Phayao Campus กฤษฎีและพฤติกรรมองด์กร                                                                                                    | 5               |
| <u>ดข้อมูลผู้สอน   ดูเพื่อหาวิชา   ทำแบบผิกคัด   ทำข้อสอบ   ชักถามข้อสงสัย   อ่านบทความ   กลับหน้าหลัก  </u>                                                                                                    |                 |
| mews1                                                                                                    |                 |
| test                                                                                                    |                 |
| י חרא : jj - [25/06/03 :: 21:58:49]                                                                                                    |                 |
|                                                                                                    |                 |
|                                                                                                    |                 |
|                                                                                                    |                 |
|                                                                                                    |                 |
| Cocal intranet                                                                                                    |                 |

รูปที่ ข.53 แสดงจอภาพสำหรับอ่านบทความ

#### วิธีการใช้งานสำหรับผู้บริหารระบบ

1. เข้าสู่หน้าจอหลักของเว็บไซต์จาก <u>http://students/content/index.php</u> จะได้จอภาพดังรูป

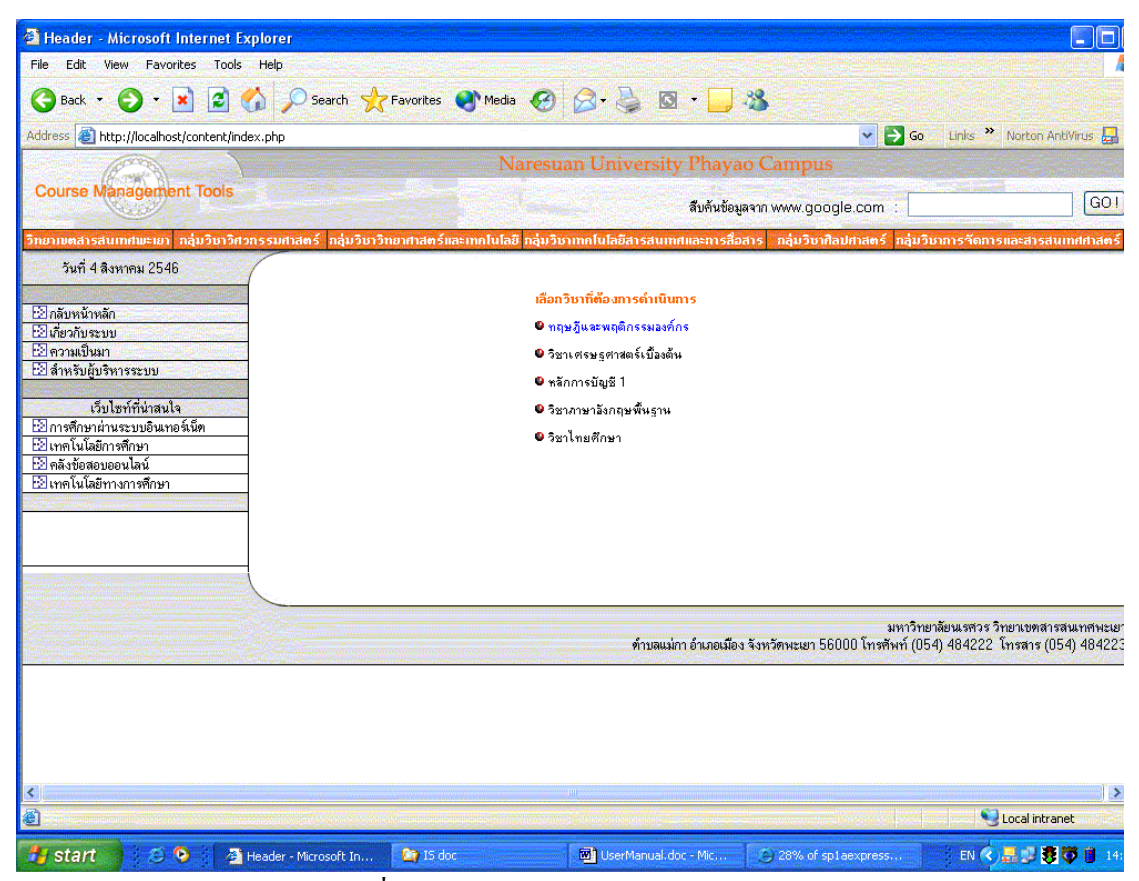

รูปที่ ข. 54 แสดงหน้าจอหลักของเว็บไซต์

 เลือกเมนูชื่อ สำหรับผู้บริหารระบบ ทางด้านซ้ายของหน้าจอหลัก จะได้หน้าต่างสำหรับ ล็อกอินเข้าสู่ระบบ ตามรูป ให้ใส่ Username และ Password ที่ถูกต้อง

| 🕙 Check User A                 | Admin - Microsoft Intern                      | et Explorer      |                           |                                |               |                                   |
|--------------------------------|-----------------------------------------------|------------------|---------------------------|--------------------------------|---------------|-----------------------------------|
| <u>F</u> ile <u>E</u> dit ⊻iew | F <u>a</u> vorites <u>T</u> ools <u>H</u> elp |                  |                           |                                |               | dell'est et la 🖊                  |
| G Back 🝷 🤅                     | ) - 🖹 🗟 🏠 /                                   | 🔎 Search   travo | rites 왕 Media 🧭 🍃         | 3 · 🍃 🖸 · 🗖 🖓                  |               |                                   |
| Address 🍓 http:/               | //localhost/content/form_admir                | ı.htm            |                           |                                | ✓ →           | Go 🛛 Links 🎽 Norton AntiVirus 🛃 👻 |
| (E                             |                                               |                  | Naresuan                  | University Phayao Camp         | ous           |                                   |
| Course Mana                    | agement Tools                                 |                  |                           | สืบค้นข้อมูลจาก www.g          | oogle.com : [ | GO!                               |
| หน้าหลัก                       | วิทยาเบตสารสนเทศพะเยา                         | วิศวกรรมศาสตร์   | วิทยาศาสตร์และเทกโนโลยี   | เทคโนโลยีสารสนเทศและการสื่อสาร | ศิลปศาสตร์    | การจัดการและสารสนเทศศาสตร์        |
|                                |                                               |                  | สำหรับผู้บริห<br>UserName | 11552111                       |               |                                   |
|                                |                                               |                  | Password                  |                                |               |                                   |
|                                |                                               |                  |                           | Log in                         |               |                                   |
|                                |                                               |                  |                           |                                |               |                                   |
| <                              |                                               |                  |                           |                                |               | >                                 |
|                                |                                               | 1                |                           |                                |               |                                   |

รูปที่ ข. 55 แสดงหน้าจอสำหรับถือกอินเข้าสู่ระบบ

3. หน้าจอหลักสำหรับผู้บริหารระบบจะประกอบด้วยเมนูสำหรับเลือกดำเนินการตามภาพ

| 🗿 take action - Microsoft Interne                               | t Explorer                                                  |                                       |
|-----------------------------------------------------------------|-------------------------------------------------------------|---------------------------------------|
| <u>File E</u> dit <u>V</u> iew F <u>a</u> vorites <u>T</u> ools | Help                                                        |                                       |
| Ġ Back 🝷 🐑 🔺 🛃 🥊                                                | 🏠 🔎 Search 🤺 Favorites 🜒 Media 🚱 🎯 🍓                        | 🖸 🕘 🦓                                 |
| Address 🕘 http://localhost/content/adn                          | in.php                                                      | 🖌 🔁 Go 🛛 Links 🎽 Norton AntiVirus 🛃 🔹 |
|                                                                 | ระบบบริหารจัดการรายวิชาการจัดการธุรกิจ<br>สำหรับผู้ดูแลระบบ |                                       |
| NA_II                                                           | โปรคเลือกความค้องการของท่าน<br>1. เพิ่มรายวิชา              |                                       |
| S (200 0000)                                                    | 2. <u>แก้ไขข้อมูลอาจารย์</u>                                |                                       |
| 0                                                               | 3. <u>ลบข้อกวามบนเว็บบอร์ต</u>                              | Class                                 |
|                                                                 | 4. <u>เปลี่ยนรทัสผ่านผู้ดูแลระบบ</u>                        |                                       |
|                                                                 | <u>กลับหน้าหลัก</u>                                         |                                       |
| ê                                                               |                                                             | Scal intranet                         |

รูปที่ ข. 56 แสดงจอภาพหน้าจอหลักของผู้บริหารระบบ

ผู้บริหารระบบจะสามารถทำการเพิ่มรายวิชาเข้าสู่ระบบ แก้ไขข้อมูลอาจารย์ ลบข้อความ บนเว็บบอร์ค และเปลี่ยนรหัสผ่านของผู้ดูแลระบบได้โคยเลือกจากเมนูต่างๆ จะมีรายละเอียด ขั้นตอนดังต่อไปนี้

#### 1) เลือกเมนูเพิ่มรายวิชา

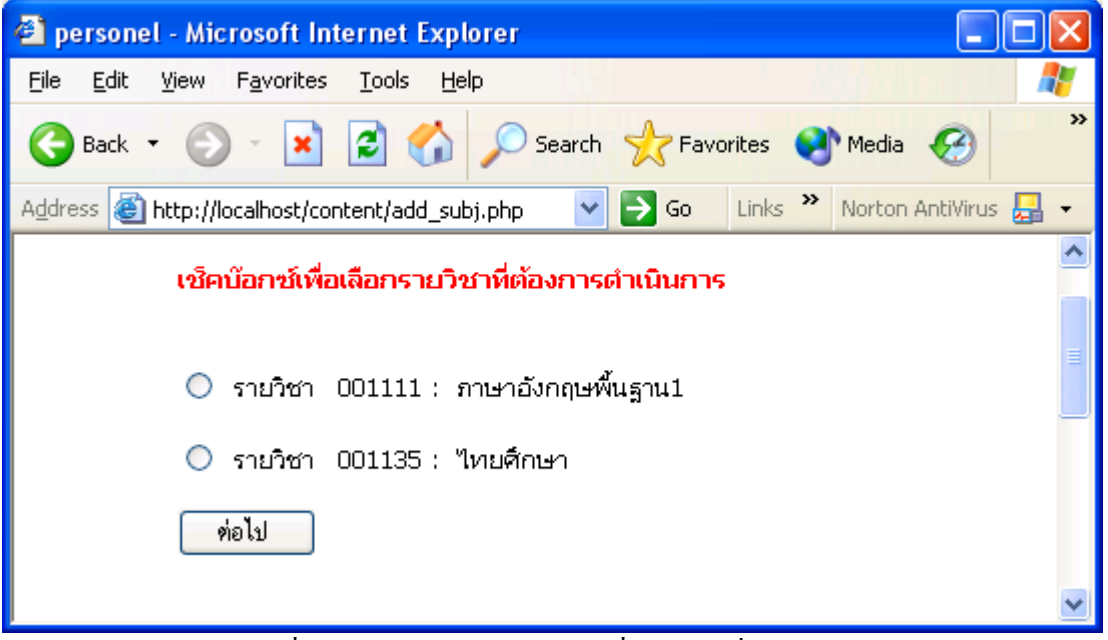

รูปที่ ข. 57 แสคงหน้าจอรายวิชาที่ต้องการเพิ่มในระบบ

ผู้บริหารระบบทำการเช็คบีอกซ์หน้ารายวิชาที่ต้องการเพิ่มเข้าไปในระบบการจัดทำ เว็บไซต์รายวิชา แล้วกดปุ่ม ต่อไป จะได้หน้าจอที่แจ้งว่าระบบได้ดำเนินการเพิ่มกระบวนวิชา เรียบร้อยแล้ว และสามารถที่จะกลับไปหน้าหลัก หรือลงทะเบียนขอรหัสผ่านให้กับผู้ใช้ได้ ดังรูป

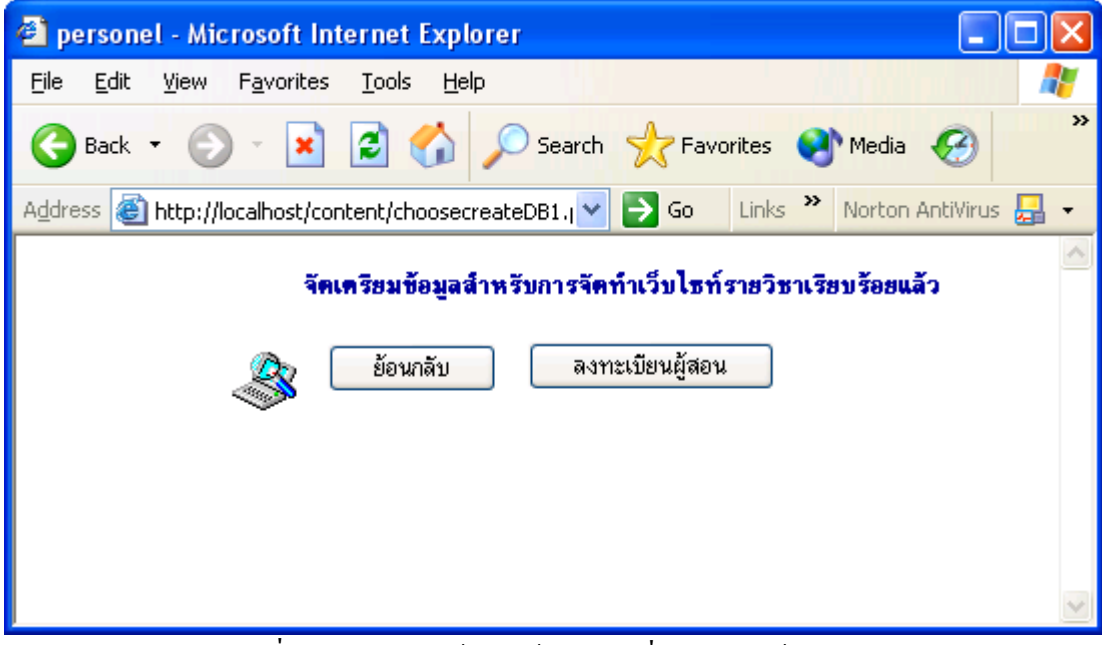

รูปที่ ข. 58 แสดงหน้าจอแจ้งผลการเพิ่มรายวิชาเข้าสู่ระบบ

กรณีที่ผู้ใช้ต้องการลงทะเบียนขอรหัสผ่านเอง เมื่อเลือกกระบวนวิชาที่กำหนดจะมีหน้าจอ สำหรับให้ลงทะเบียน และผู้ใช้จะต้องทำการลงทะเบียนก่อนที่จะสร้างเนื้อหารายวิชา

แก้ไขข้อมูลอาจารย์

สำหรับผู้บริหารระบบแล้วจะสามารถแก้ไขข้อมูลของอาจารย์ได้เมื่อทราบรหัสวิชาที่ ต้องการให้ดำเนินการแก้ไขข้อมูลของผู้สอน ดังนั้น เมื่อเลือกเมนูแก้ไขข้อมูลอาจารย์จะมีหน้าต่าง ให้ไส่รหัสวิชาดังรูป

| 🚰 Edit Your Content - Microsoft Internet Explorer 📃 🗖 🖡                                   | × |  |  |  |
|-------------------------------------------------------------------------------------------|---|--|--|--|
| Eile Edit View Favorites Tools Help                                                       | 7 |  |  |  |
| G Back 🝷 💮 🕤 🔀 🛃 🔎 Search 🬟 Favorites 🔇 Media 🧭                                           | » |  |  |  |
| Address 🕘 http://localhost/content/EditLecturer.php 🔽 🄁 Go 🛛 Links 🎽 Norton AntiVirus 🔙 🔹 | • |  |  |  |
| กรอกรายวิชาที่ต้องการแก้ไขข้อมูลอาจารย์<br>กรุณากรอกรหัสวิชา                              |   |  |  |  |
| ต่อไป ย้อนกลับ                                                                            | * |  |  |  |

รูปที่ ข. 59 แสคงหน้าจอสำหรับกรอกรหัสวิชา

เมื่อใส่รหัสวิชาที่ต้องการแก้ไขข้อมูลของผู้สอนแล้ว กคปุ่ม ต่อไป จะได้หน้าจอแสดง ข้อมูลของผู้สอนรายวิชานั้น และสามารถแก้ไขข้อมูลหรือเปลี่ยนรูปภาพได้

| 🕙 Edit Your Content - Microsoft II                              | nternet Explorer              |                      | < |
|-----------------------------------------------------------------|-------------------------------|----------------------|---|
| <u>File E</u> dit <u>V</u> iew F <u>a</u> vorites <u>T</u> ools | Help                          | A.                   | 1 |
| 🌀 Back 🝷 🐑 🔺 🛃 🦿                                                | 🏠 🔎 Search 🤺 Favorites 🔮      | Media 🧭              | » |
| Address 🕘 http://localhost/content/EditL                        | .ecta.php 🛛 🎽 Go 🛛 Links 🎽    | Norton AntiVirus 🛃 🝷 | • |
|                                                                 | ขข้อมูลอาจารย์ 53003          |                      | ^ |
|                                                                 |                               |                      |   |
| ชื่อ                                                            | jittima                       |                      |   |
| นามสกุล                                                         | sakuljiamjai                  |                      |   |
| email address                                                   | jittimas@nu.ac.th             |                      |   |
| ห้องทำงาน                                                       | อาคารสำนักงานอธิการบดีชั้น 2  |                      |   |
| หมายเลขโทรศัพท์                                                 | 1111                          |                      |   |
| เวลาที่อยู่ประจำห้อง                                            | ศุกร์ 12.00 - 14.00 น.        |                      |   |
| รูปภาพ                                                          | <del>คลิกเพื่อเปลี่ยนรป</del> |                      |   |
| (                                                               | แก้ไข ย้อนกลับ                |                      | • |

รูปที่ ข. 60 แสดงหน้าจอสำหรับแก้ไขข้อมูลผู้สอน

#### ลบข้อความบนเว็บบอร์ด

ผู้บริหารระบบสามารถลบข้อความบนเว็บบอร์ดของทุกรายวิชาได้ โดยเลือกเมนูลบ ข้อความบนเว็บบอร์ด จะเกิดหน้าจอสำหรับเลือกรายวิชาที่ต้องการลบเว็บบอร์ดดังรูป

| 🚰 Delete Webboard For Admin - Microso                                                                      | it Internet Explorer 📃 🗖 🔀                    |  |  |  |
|----------------------------------------------------------------------------------------------------|-----------------------------------------------|--|--|--|
| <u>File E</u> dit <u>V</u> iew F <u>a</u> vorites <u>T</u> ools <u>H</u> elp                               |                                               |  |  |  |
| 🌀 Back 👻 🕥 👻 📓 🏠 🔎                                                                                         | Search 👷 Favorites 🔇 Media 🥝 💙                |  |  |  |
| Address 🙆 http://localhost/content/delboard.php                                                            | 💌 🔁 Go 🛛 Links 🎽 Norton AntiVirus 🛃 👻         |  |  |  |
| เลือกลบบอร์ด                                                                                               | สำหรับรายวิชา                                 |  |  |  |
|                                                                                                    |                                               |  |  |  |
| <ol> <li><u>รายวิชาการจัดกา</u></li> <li><u>รายวิชาเศรษรสศา</u></li> <li><u>รายวิชาเศรษรสศา</u></li> </ol> | <u>รธุรกิฯ 213302</u><br>สตร์เบื้องต้น 214110 |  |  |  |
| 3. <u>รายวิชาหลุกการบญช 1 222101</u><br>4. <u>รายวิชาภาษาอังกฤษพื้น⊴าน 001111</u>                          |                                               |  |  |  |
| 5. <u>รายวิชาไทยศึกษ</u> า                                                                                 | 001135                                        |  |  |  |
| <u>ย้อน</u>                                                                                                | <u>กลับ</u>                                   |  |  |  |

รูปที่ ข. 61 แสดงหน้าจอสำหรับเลือกรายวิชาที่ต้องการลบเว็บบอร์ด

เมื่อเลือกรายวิชาที่ต้องการแล้วจะเข้าสู่หน้าจอสำหรับลบเว็บบอร์คของรายวิชานั้น โคยจะ สามารถลบกระทู้ทั้งกระทู้ หรือลบเฉพาะคำตอบบางคำตอบในกระทู้ก็ได้

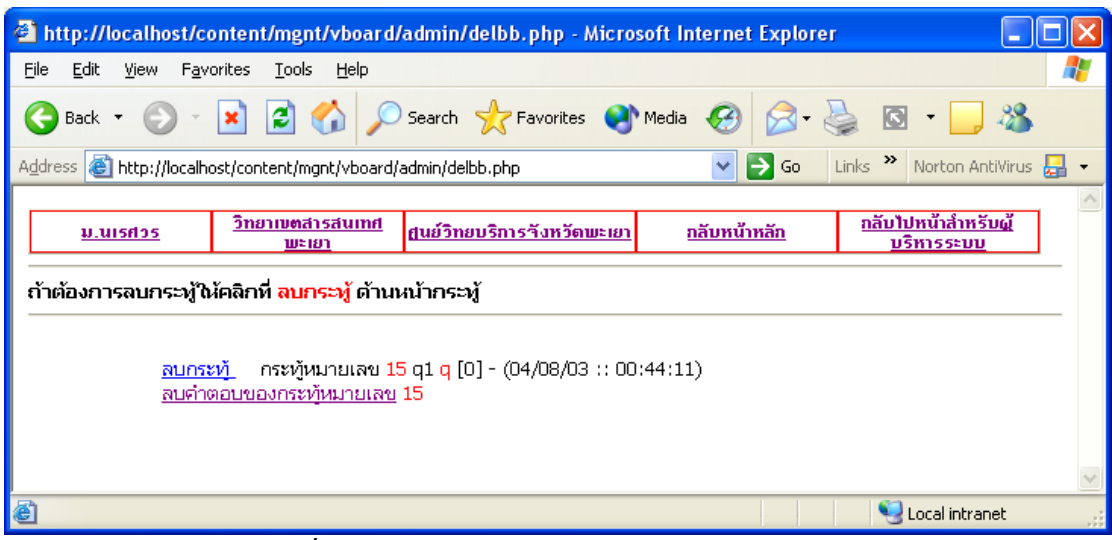

รูปที่ ข. 62 แสดงหน้าจอสำหรับลบกระทู้ในรายวิชา

4) เปลี่ยนรหัสผ่านผู้ดูแลระบบ

ผู้บริหารสามารถเปลี่ยนชื่อผู้ใช้และรหัสผ่านในการเข้าสู่ระบบได้ โดยเลือกเมนูเปลี่ยน รหัสผ่านสำหรับผู้ดูแลระบบ โดยจะมีชื่อผู้ใช้และรหัสผ่านที่กำหนดไว้ปรากฏขึ้นมาให้ดำเนินการ เปลี่ยนแปลงได้ดังรูป

| 省 Edit Your Content - Microsoft Internet Explorer                                  | × |
|------------------------------------------------------------------------------------|---|
| Eile Edit View Favorites Iools Help                                                | 7 |
| 🌀 Back 🝷 💿 🕤 📓 🐔 🔎 Search 👷 Favorites 🔇 Media 🧭                                    | » |
| Address 🕘 http://localhost/content/EditAdmin.php 🛛 💽 Go Links 🎽 Norton AntiVirus 🏭 | • |
| แก้ไขข้อมูลบริหารระบบ                                                              | ~ |
| Username admin<br>Password ●●<br>แก้ไข ย้อนกลับ                                    |   |
|                                                                                    | V |

รูปที่ ข. 63 แสดงหน้าจอสำหรับแก้ไขข้อมูลผู้บริหารระบบ

เมื่อเปลี่ยนแปลงข้อมูลเสร็จแล้วให้กดปุ่มแก้ไขเพื่อบันทึกการเปลี่ยนแปลงข้อมูลลงใน ฐานข้อมูล

## ภาคผนวก ค แบบสอบถามแสดงความคิดเห็นเกี่ยวกับการใช้งานระบบ

# ค.1 แบบสอบถามสำหรับผู้สอน

# โปรดทำเครื่องหมาย √ ลงในช่องตามความคิดเห็นของท่าน

| ที่ | รายการประเมิน                                          | มากที่สุด | มาก | ปาน<br>กลาง | น้อย | น้อยที่สุด |
|-----|--------------------------------------------------------|-----------|-----|-------------|------|------------|
| 1   | การเข้าถึงและติดต่อกับเว็บไซท์ได้อย่างรวดเร็ว          |           |     |             |      |            |
| 2   | ในส่วนของการสร้างบทเรียน การใช้งานมีความเหมาะสม        |           |     |             |      |            |
| 3   | ในส่วนของการสร้างแบบฝึกหัด การใช้งานมีความเหมาะสม      |           |     |             |      |            |
| 4   | ในส่วนของการสร้างข้อสอบ การใช้งานมีความเหมาะสม         |           |     |             |      |            |
| 5   | ส่วนของการกำหนดรหัสผ่านสำหรับผู้เข้าสอบมีความเหมาะสม   |           |     |             |      |            |
| 6   | ส่วนของการแก้ไขข้อมูลผู้สอนมีความเหมาะสม               |           |     |             |      |            |
| 7   | ส่วนของการลบรายวิชามีความเหมาะสม                       |           |     |             |      |            |
| 8   | ส่วนของบทความน่าสนใจมีความเหมาะสม                      |           |     |             |      |            |
| 9   | ส่วนของการใช้กระดานข่าว (webboard) มีประโยชน์กับผู้สอน |           |     |             |      |            |
| 10  | ความสวยงามดึงดูดใจของเว็บไซท์                          |           |     |             |      |            |
| 11  | ความสะดวก และง่ายต่อการใช้งานของเว็บไซท์               |           |     |             |      |            |
| 12  | ข้อเสนอแนะเพิ่มเดิม                                    |           |     |             |      |            |

# ค.2 แบบสอบถามสำหรับผู้เรียน

โปรดทำเครื่องหมาย √ ลงในช่องตามความคิดเห็นของ

ท่าน

| ที่ | รายการประเมิน                                 | มาก<br>ที่สุด | มาก | ปานกลาง | น้อย | น้อยที่สุด |
|-----|-----------------------------------------------|---------------|-----|---------|------|------------|
| 1   | การเข้าถึงและติดต่อกับเว็บไซท์ได้อย่างรวดเร็ว |               |     |         |      |            |
| 2   | การเข้าศึกษาบทเรียนทำได้ง่ายและรวดเร็ว        |               |     |         |      |            |
| 3   | เว็บไซท์สวยงามดึงดูดใจให้เข้าศึกษาบทเรียน     |               |     |         |      |            |
| 4   | การสอบถามข้อสงสัยทำได้ง่าย                    |               |     |         |      |            |
| 5   | การเข้าทำแบบฝึกหัดทำได้ง่าย                   |               |     |         |      |            |
| 6   | การเข้าทำข้อสอบทำได้ง่าย                      |               |     |         |      |            |
| 7   | ส่วนของข่าวประกาศมีประโยชน์ต่อผู้เรียน        |               |     |         |      |            |
| 8   | ข้อเสนอแนะเพิ่มเดิม                           |               |     |         |      |            |